### Azure Hand-Lab – Infrastructure as Code Student Version

Date : 2017, October

Authors:

- Maxime Coquerel (Microsoft Azure MVP) <u>http://zigmax.net</u>
- Olivier Puech
- Tidjani Belmansour.

Requirements:

- An active Microsoft Azure subscription
  - You can create a free Azure Account (200\$) at : <u>https://azure.microsoft.com/en-us/free/</u>

Acknowledges:

- Microsoft Quebec City (Host)
- And for all contributors to Quebec Azure Meetup.

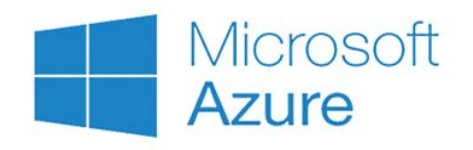

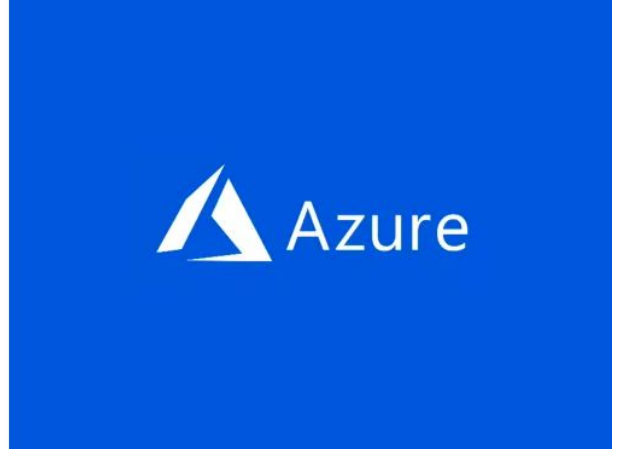

Lab 1: Create a VM with Azure CLI Level: 100 Tested: Max | Tidjani (15 minutes) | Olivier (15 minutes)

In this lab, we create a single Linux (Ubuntu) virtual machine with Azure CLI.

Requirements :

- Azure Subscription
- Azure Cloud Shell

Step 1: Launch Azure Cloud Shell (Bash)

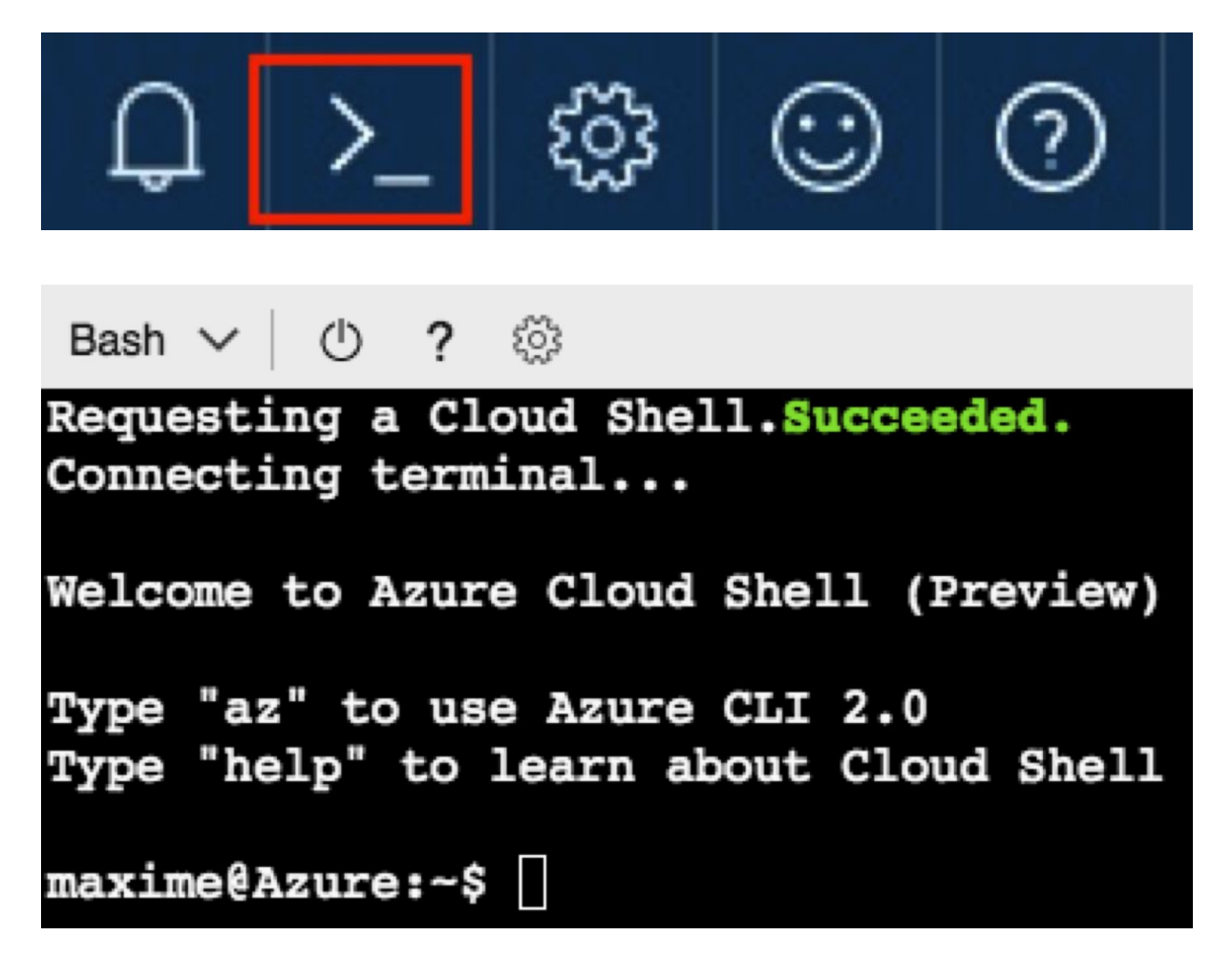

If you're launching Cloud Shell for the first time, you'll be probably facing the following screen. If so, simply click "Create storage" and wait for few seconds:

| You have no storage mounted                                                                                                    | $\times$ |
|----------------------------------------------------------------------------------------------------|----------|
| Azure Cloud Shell requires an Azure file share to persist files. Learn more<br>This will create a new storage account for you and this will incur a small monthly cost. View pricing |          |
| * Subscription Visual Studio Premium with MSDN V Show advanced settings                                                                                                    |          |
| Create storage Close                                                                                                    |          |

Step 2: Create a resource groupe

```
az group create --name myResourceGroup --location eastus

maxime@Azure:~$ az group create --name myResourceGroup --location eastus
{
    "id": "/subscriptions/7c //resourceGroups/myResourceGroup",
    "location": "eastus",
    "managedBy": null,
    "name": "myResourceGroup",
    "properties": {
        "provisioningState": "Succeeded"
    },
    "tags": null
}
```

Step 3 : Create virtual machine

```
az vm create --resource-group myResourceGroup --name myVM --image
UbuntuLTS --generate-ssh-keys
```

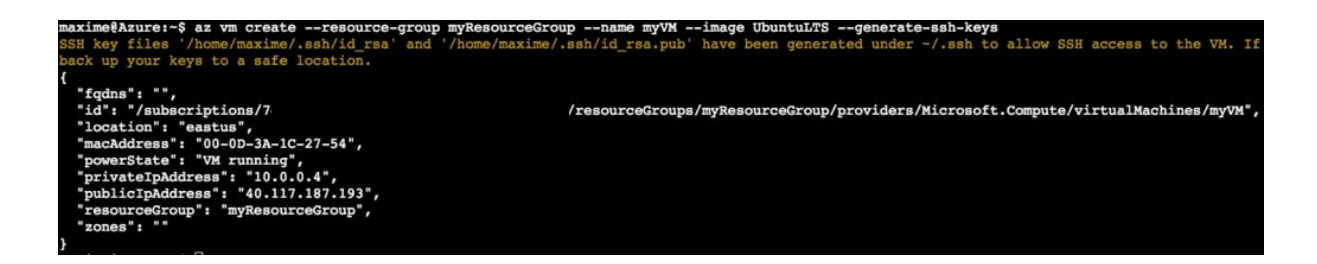

Step 4 : Open port 80 for web traffic

By default only SSH connections are allowed into Linux virtual machines deployed in Azure

az vm open-port --port 80 --resource-group myResourceGroup --name myVM

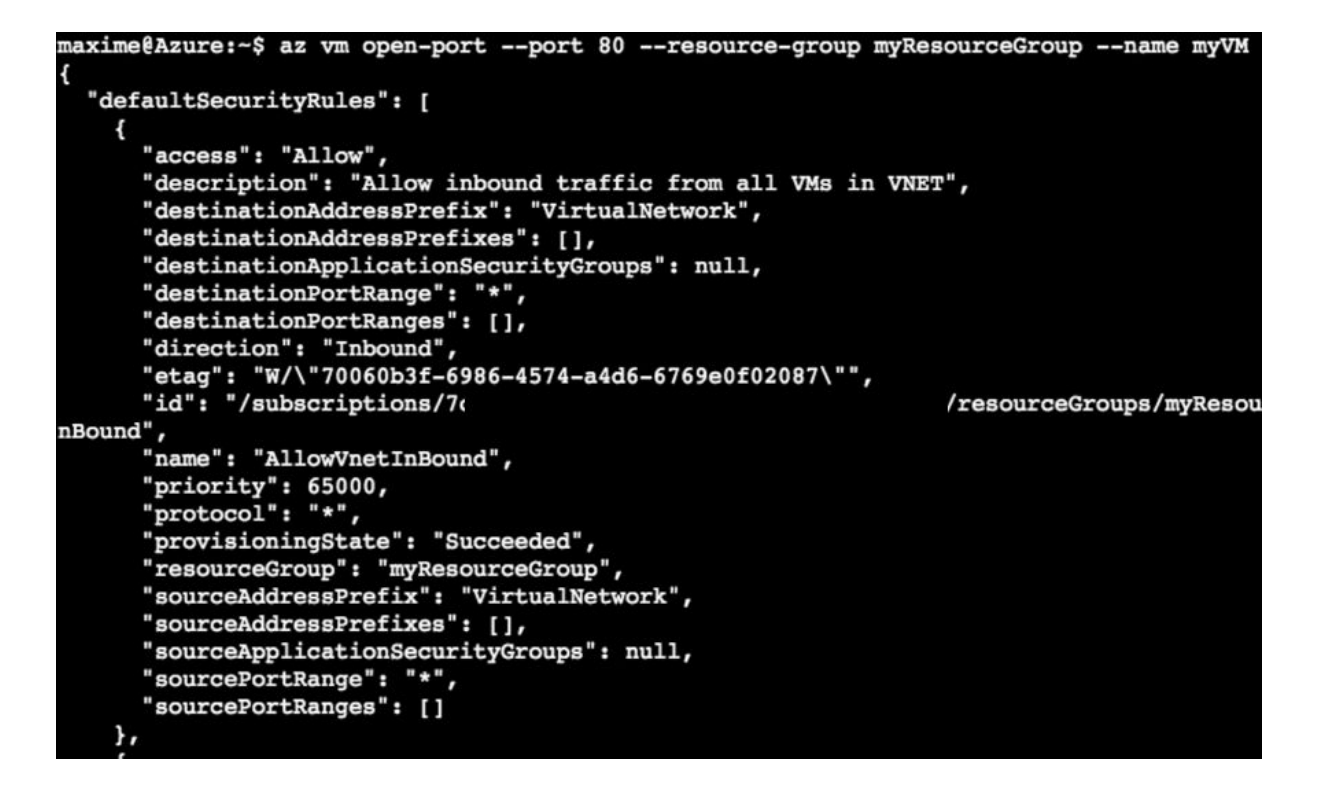

Step 5 : Install web server (nginx)

ssh <publicIpAddress>

```
maxime@Azure:~$ ssh 40.117.187.193
The authenticity of host '40.117.187.193 (40.117.187.193)' can't be established.
ECDSA key fingerprint is SHA256:OA2yz/6byYSvMQTWIOOUOJQBFpmt48b+TDkErNIO7RE.
Are you sure you want to continue connecting (yes/no)? yes
Warning: Permanently added '40.117.187.193' (ECDSA) to the list of known hosts.
Welcome to Ubuntu 16.04.3 LTS (GNU/Linux 4.11.0-1013-azure x86_64)
* Documentation: https://help.ubuntu.com
* Management: https://landscape.canonical.com
* Support: https://ubuntu.com/advantage
Get cloud support with Ubuntu Advantage Cloud Guest:
http://www.ubuntu.com/business/services/cloud
0 packages can be updated.
0 updates are security updates.
```

# update package source
sudo apt-get update
# install NGINX
sudo apt-get install nginx

To confirm that nginx is effectively up and running, open a new browser tab and navigate to the public IP address of your VM. You should see something like this:

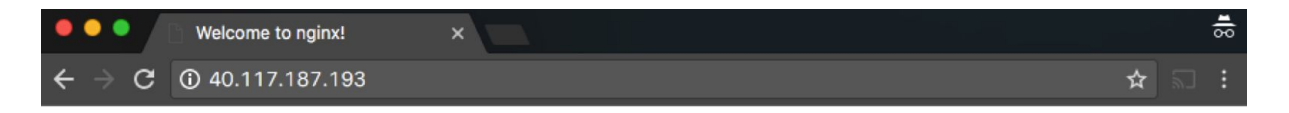

## Welcome to nginx!

If you see this page, the nginx web server is successfully installed and working. Further configuration is required.

For online documentation and support please refer to <u>nginx.org</u>. Commercial support is available at <u>nginx.com</u>.

Thank you for using nginx.

Lab 2 : Create a custom image in Azure

Level: 200

Tested: Max | Tidjani (45 minutes) | Olivier (45 minutes, galère avec VIM)

Requirements :

- Azure Subscription
- Azure Cloud Shell
- Basic knowledge of PowerShell

Step 1 : Azure Cloud Shell (PowerShell)

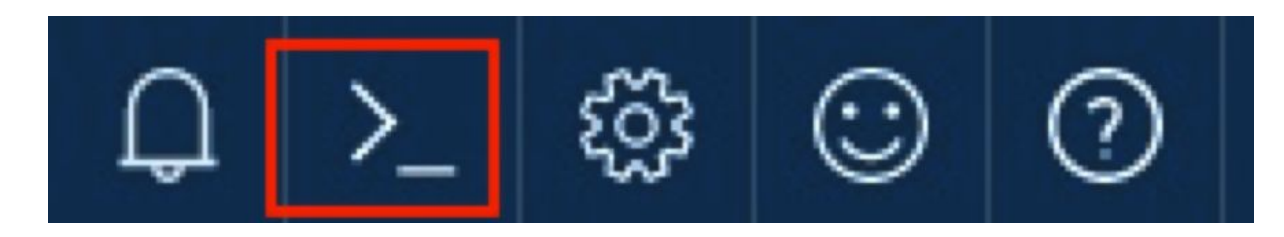

```
PowerShell ✓ ① ? ②

Requesting a Cloud Shell.

PowerShell may take up to a minute...Succeeded.

Connecting terminal...

Welcome to Azure Cloud Shell (Preview)

Type "dir" to see your Azure resources

Type "help" to learn about Cloud Shell

VERBOSE: Authenticating to Azure ...

VERBOSE: Building your Azure drive ...

PS Azure:\>
```

Step 2 : Stop the machine

```
# stop VM
Stop-AzureRmVM -ResourceGroupName myResourceGroup -Name myVM -Force
```

```
PS Azure: 

>> Stop-AzureRmVM -ResourceGroupName myResourceGroup -Name myVM -Force

OperationId :

Status : Succeeded

StartTime : 10/17/2017 12:26:19 AM

EndTime : 10/17/2017 12:28:01 AM

Error :
```

Optional if it's Linux Machine:

```
# Remove all your personal account information
Set-AzureRmVM -ResourceGroupName myResourceGroup -Name myVM -Generalized
```

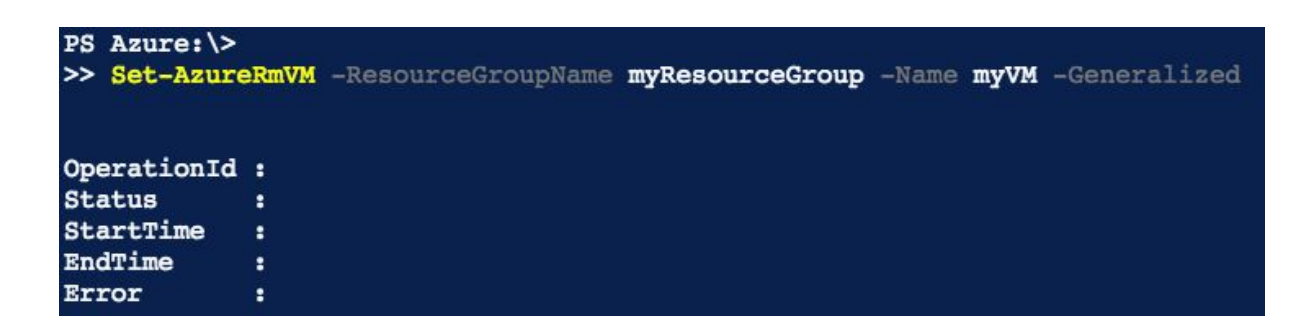

Generalization removes all your personal account information, among other things, and prepares the machine to be used as an image.

Step 3 : Get a reference to the virtual image

```
# Get a reference to the virtual image
$vm = Get-AzureRmVM -ResourceGroupName myResourceGroup -Name myVM
```

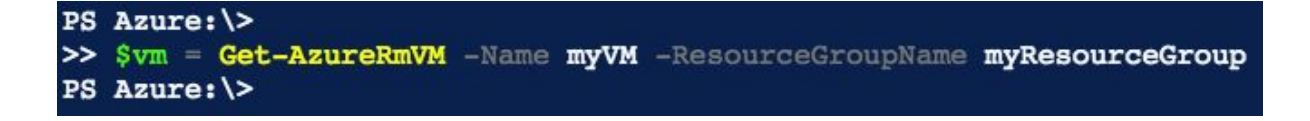

Step 4 : Create the image configuration This command creates a configurable image object.

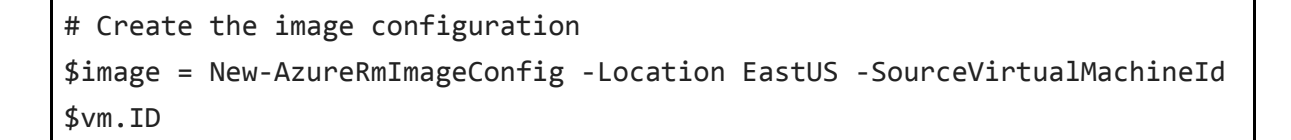

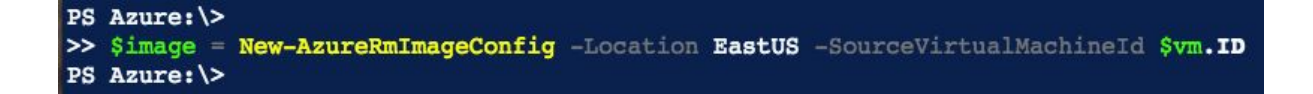

Step 5 : Create the image

# Create the image New-AzureRmImage -Image \$image -ImageName myImage -ResourceGroupName myResourceGroup

| PS Azure:\><br>>> New-AzureRmImage | -Image <b>\$image -</b> ImageName <b>myImage</b> -Res | ourceGroupName myResourceGroup |
|------------------------------------|-------------------------------------------------------|--------------------------------|
|                                    |                                                       |                                |
| ResourceGroupName                  | : myResourceGroup                                     |                                |
| SourceVirtualMachine               | : Microsoft.Azure.Management.Compute                  | .Models.SubResource            |
| StorageProfile                     | : Microsoft.Azure.Management.Compute                  | .Models.ImageStorageProfile    |
| ProvisioningState                  | : Succeeded                                           |                                |
| Id                                 | : /subscriptions/7                                    | /resourceGroups/               |
| Name                               | : myImage                                             |                                |
| Туре                               | : Microsoft.Compute/images                            |                                |
| Location                           | : eastus                                              |                                |
| Tags                               | : {}                                                  |                                |

Step 6 : Create VM from the image

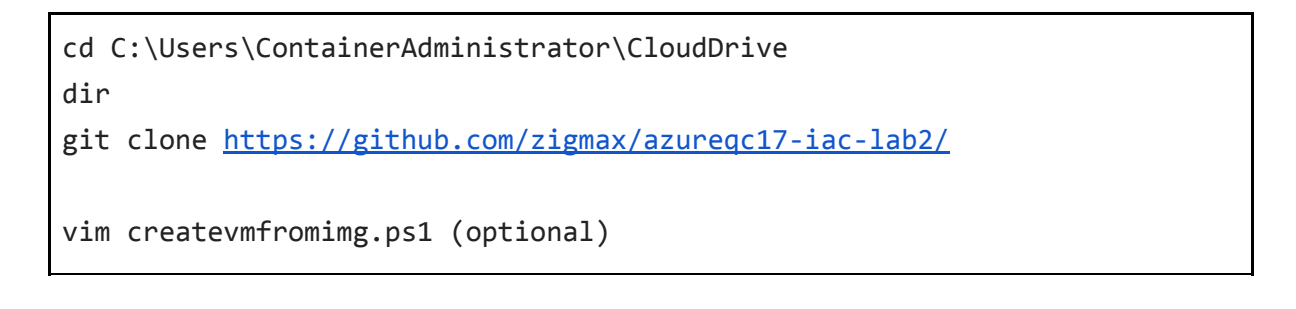

| PS Azure:\Microsoft Azure Sponsorship> cd C:\Users\ContainerAdministrator\CloudDrive\<br>PS C:\Users\ContainerAdministrator\CloudDrive> dir |            |           |        |               |  |  |
|----------------------------------------------------------------------------------------------------|------------|-----------|--------|---------------|--|--|
| Directory: C:\Users\ContainerAdministrator\CloudDrive                                                                                       |            |           |        |               |  |  |
| Mode                                                                                                    | LastV      | VriteTime | Length | Name          |  |  |
|                                                                                                    |            |           |        |               |  |  |
| d                                                                                                    | 10/15/2017 | 9:10 PM   |        | .cloudconsole |  |  |
| d                                                                                                    | 10/15/2017 | 9:08 PM   |        | .pscloudshell |  |  |
| PS C:\Users\ContainerAdministrator\CloudDrive>                                                                                              |            |           |        |               |  |  |

#### PS C:\Users\ContainerAdministrator\CloudDrive> vim createvmfromimg.ps1 PS C:\Users\ContainerAdministrator\CloudDrive>

```
$cred = Get-Credential -Message "Enter a username and password
for the virtual machine."
New-AzureRmResourceGroup -Name myResourceGroupFromImage -Location
EastUS
$subnetConfig = New-AzureRmVirtualNetworkSubnetConfig `
   -Name mySubnet `
   -AddressPrefix 192.168.1.0/24
$vnet = New-AzureRmVirtualNetwork `
   -ResourceGroupName myResourceGroupFromImage `
   -Location EastUS `
   -Name MYvNET `
   -AddressPrefix 192.168.0.0/16 `
   -Subnet $subnetConfig
$pip = New-AzureRmPublicIpAddress `
   -ResourceGroupName myResourceGroupFromImage `
   -Location EastUS `
   -Name "mypublicdns$(Get-Random)" `
   -AllocationMethod Static `
   -IdleTimeoutInMinutes 4
 $nsqRuleWeb = New-AzureRmNetworkSecurityRuleConfig `
   -Name myNetworkSecurityGroupRuleWeb `
   -Protocol Tcp `
   -Direction Inbound `
   -Priority 1000 `
   -SourceAddressPrefix * `
   -SourcePortRange * `
   -DestinationAddressPrefix * `
```

```
-DestinationPortRange 80 `
   -Access Allow
$nsg = New-AzureRmNetworkSecurityGroup `
   -ResourceGroupName myResourceGroupFromImage `
  -Location EastUS `
   -Name myNetworkSecurityGroup `
  -SecurityRules $nsqRuleWeb
$nic = New-AzureRmNetworkInterface `
  -Name myNic `
  -ResourceGroupName myResourceGroupFromImage
  -Location EastUS `
  -SubnetId $vnet.Subnets[0].Id `
  -PublicIpAddressId $pip.Id `
  -NetworkSecurityGroupId $nsg.Id
$vmConfig = New-AzureRmVMConfig `
  -VMName myVMfromImage `
  -VMSize Standard D1 | Set-AzureRmVMOperatingSystem -Linux `
       -ComputerName myComputer `
      -Credential $cred
# Here is where we create a variable to store information about
the image
$image = Get-AzureRmImage `
  -ImageName myImage `
  -ResourceGroupName myResourceGroup
# Here is where we specify that we want to create the VM from and
image and provide the image ID
$vmConfig = Set-AzureRmVMSourceImage -VM $vmConfig -Id $image.Id
$vmConfig = Add-AzureRmVMNetworkInterface -VM $vmConfig -Id
$nic.Id
```

```
New-AzureRmVM `
-ResourceGroupName myResourceGroupFromImage `
-Location EastUS `
-VM $vmConfig
```

[Press ESC]:wq! pour sauvegarder puis sortir pour re-modifier en cas d'erreur : vim createvmfromimg.ps1 :edit! [modif] :wq!

| Direct | cory: C:\Users\ | containerAdmin | listrator\C. | Iouabrive           |
|--------|-----------------|----------------|--------------|---------------------|
| Mode   | Last            | WriteTime      | Length       | Name                |
|        |                 |                |              |                     |
| d      | 10/15/2017      | 9:10 PM        |              | .cloudconsole       |
| d      | 10/15/2017      | 9:08 PM        |              | .pscloudshell       |
| -a     | 10/17/2017      | 9:56 PM        | 2147         | createvmfromimg.ps1 |
|        | ca\Containerldm | inistrator\Clo | oudDrive>    |                     |

Windows PowerShell credential request. Enter a username and password for the virtual machine. User: qcadzureadmin Password for user qcadzureadmin: \*\*\*\*\*\*\*\*\*\*\*\*\*\*\*\*\*\*

| ResourceGroupName :<br>Location :<br>ProvisioningState :<br>Tags :                                               | myResourceGroupFromImage<br>eastus<br>Succeeded                                                                                                    |                                                                                   |
|----------------------------------------------------------------------------------------------------|----------------------------------------------------------------------------------------------------|-----------------------------------------------------------------------------------|
| ResourceId :                                                                                                    | /subscriptions/7c                                                                                                    | resourceGroup                                                                     |
| WARNING: The output<br>WARNING: The output<br>WARNING: The output<br>WARNING: The output<br>WARNING: Since the V | object type of this cmdlet will be modified in a fut<br>object type of this cmdlet will be modified in a fut<br>object type of this cmdlet will be modified in a fut<br>object type of this cmdlet will be modified in a fut<br>VM is created using premium storage, existing standar | ure release.<br>Sure release.<br>Sure release.<br>Sure release.<br>To storage acc |
| RequestId                                                                                                    | :                                                                                                    |                                                                                   |
| IsSuccessStatusCode                                                                                              | : True                                                                                                    |                                                                                   |
| StatusCode                                                                                                    | : OK                                                                                                    |                                                                                   |
| ReasonPhrase                                                                                                    | : OK                                                                                                    |                                                                                   |

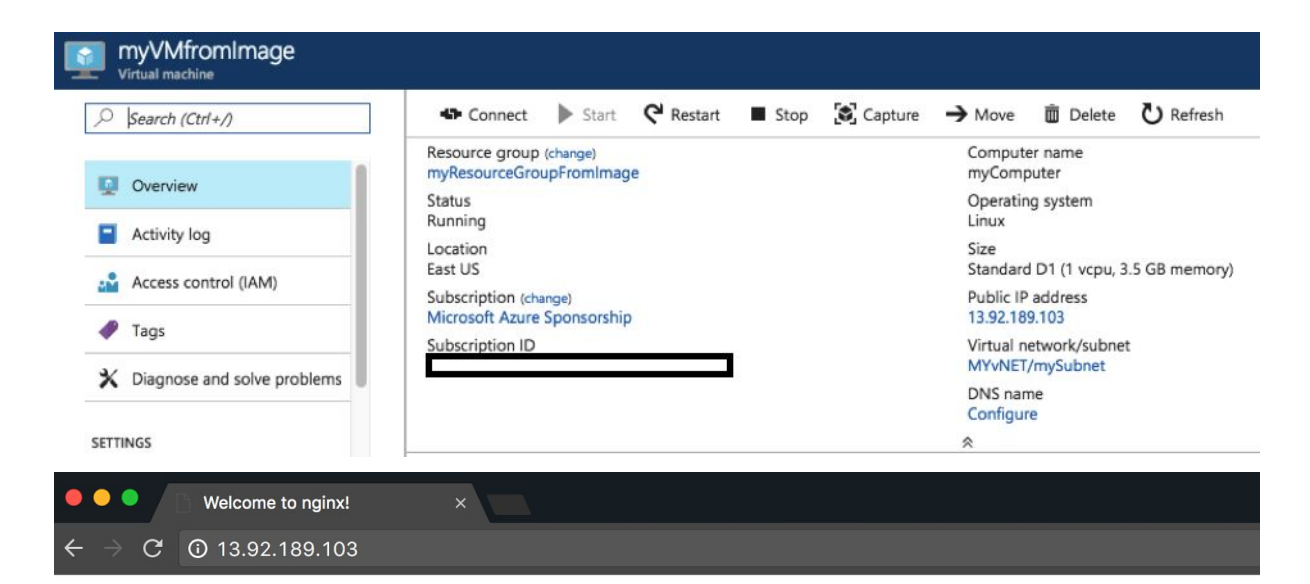

### Welcome to nginx!

If you see this page, the nginx web server is successfully installed and working. Further configuration is required.

For online documentation and support please refer to <u>nginx.org</u>. Commercial support is available at <u>nginx.com</u>.

Thank you for using nginx.

Step 7 : List all images by name

# Display image name \$images = Find-AzureRMResource -ResourceType Microsoft.Compute/images \$images.name

```
PS C:\Users>
>> $images = Find-AzureRMResource -ResourceType Microsoft.Compute/images
PS C:\Users>
>> $images.name
myImage
PS C:\Users>
```

Step 8 : Delete an image

Remove-AzureRmImage `

```
-ImageName myImage `
```

```
-ResourceGroupName myResourceGroup
```

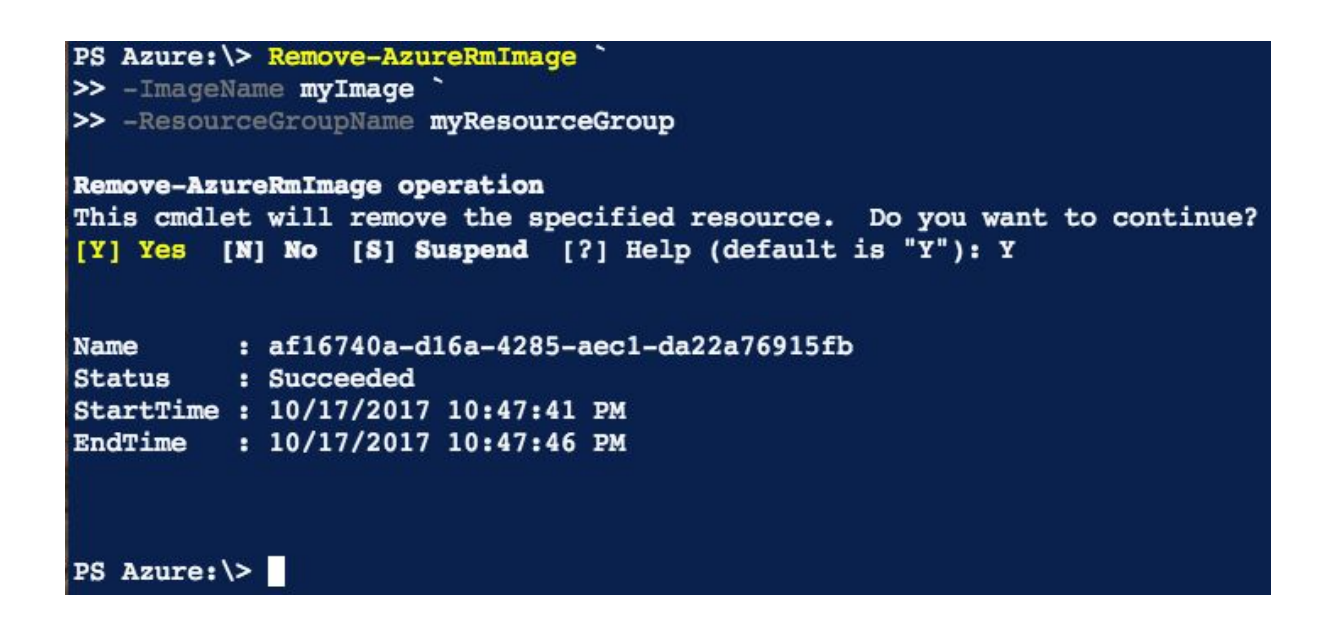

#### Lab 3: Create a VM with Azure ARM Template

Level: 200

Tested: Max | Olivier (30 minutes, galère avec conflit demomax) | Tidjani (20 minutes, merci à Olivier pour l'astuce relative au conflit demomax)

Requirements :

- Azure Subscription
- Azure Cloud Shell
- Github: <u>https://github.com/zigmax/azuregc17-iac-lab3</u>

Goal of this Lab :

Deploy Windows Server 2016 Datacenter Machine based on Azure ARM Template.

Step 1 : Azure Cloud Shell (PowerShell)

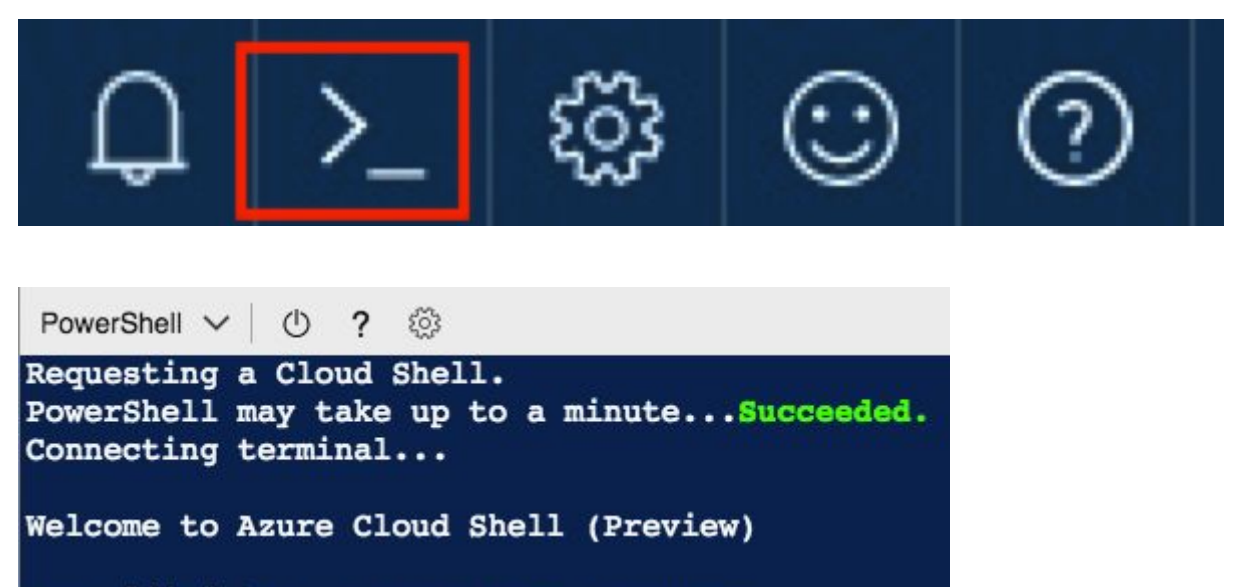

Type "dir" to see your Azure resources Type "help" to learn about Cloud Shell

VERBOSE: Authenticating to Azure ... VERBOSE: Building your Azure drive ... PS Azure:\>

Step 2 : Get your SubscriptionId

| PS A   | zure:\> dir                                                     |                                  |
|--------|-----------------------------------------------------------------|----------------------------------|
| Ð      | Directory: Azure:                                               |                                  |
| Mode   | SubscriptionName                                                | SubscriptionId                   |
| +<br>+ | Microsoft Azure Sponsorship<br>Visual Studio Ultimate avec MSDN | 7db5e03c-f3c2-<br>d310c4a5-81d3- |

Step 3:

PS Azure: \> cd C:\Users\ContainerAdministrator\CloudDrive\
PS C:\Users\ContainerAdministrator\CloudDrive>

cd C:\Users\ContainerAdministrator\CloudDrive\

Step 4:

```
PS C:\Users\ContainerAdministrator\CloudDrive> git clone https://github.com/zigmax/azureqc17-iac-lab3/
Cloning into 'azureqc17-iac-lab3'...
remote: Counting objects: 12, done.
remote: Compressing objects: 100% (11/11), done.
remote: Total 12 (delta 2), reused 0 (delta 0), pack-reused 0
Unpacking objects: 100% (12/12), done.
PS C:\Users\ContainerAdministrator\CloudDrive>
```

git clone https://github.com/zigmax/azureqc17-iac-lab3

Step 5:

```
PS C:\Users\ContainerAdministrator\CloudDrive> cd .\azureqc17-iac-lab3\
PS C:\Users\ContainerAdministrator\CloudDrive\azuregc17-iac-lab3> ls
    Directory: C:\Users\ContainerAdministrator\CloudDrive\azureqc17-iac-lab3
Mode
                    LastWriteTime
                                          Length Name
                                           _____
             10/18/2017 12:30 AM
                                             7002 azuredeploy.json
 -a----
                        12:30 AM
             10/18/2017
                                              420 azuredeploy.parameters.json
 -a-
                                              171 README.md
             10/18/2017
                         12:30 AM
 a-
             10/18/2017
                        12:30 AM
                                              657 VM.ps1
 -a----
```

Step 6: Explore <u>azuredeploy.json</u>, <u>azuredeploy.parameters.json</u> and <u>VM.ps1</u> files

https://github.com/zigmax/azureqc17-iac-lab3/blob/master/azuredeploy.json https://github.com/zigmax/azureqc17-iac-lab3/blob/master/azuredeploy.parameters.json https://github.com/zigmax/azureqc17-iac-lab3/blob/master/VM.ps1

Or:

type VM.ps1 type azuredeploy.json type azuredeploy.parameters.json

**!!Warning!!** There's a potential conflict with the "dnsLabelPrefix" value. You need to set your own before running the VM.ps1 command. Here's how:

| vim azuredeploy.parameters.json                                                  |
|----------------------------------------------------------------------------------|
| :edit!                                                                           |
| [change the value of dnsLabelPrefix so it is unique (demomax is already in use)] |
| [ESC]:wq!                                                                        |

#### Step 9: Run VM.ps1

| PS Azure:\> <mark>cd</mark> C:\<br>PS C:\Users\Contai                                                                                                    | Us<br>ne | ers\ContainerAdm<br>rAdministrator\C                                                                                                    | inistrator\CloudDriv<br>loudDrive\azureqc17-                          | ve\azureqc17-iac-lab3\<br>-iac-lab3> .\VM.ps1                                                       |                    |
|----------------------------------------------------------------------------------------------------|----------|----------------------------------------------------------------------------------------------------|-----------------------------------------------------------------------|----------------------------------------------------------------------------------------------------|--------------------|
| ResourceGroupName<br>Location<br>ProvisioningState<br>Tags<br>ResourceId                                                                                                 | : :      | RG-TEST<br>westus2<br>Succeeded<br>/subscriptions/7                                                                                                    | ¢                                                                     | /resourceGroups/RG-TEST                                                                             |                    |
| DeploymentName<br>CorrelationId<br>ResourceGroupName<br>ProvisioningState<br>Timestamp<br>Mode<br>TemplateLink<br>TemplateLinkString<br>DeploymentDebugLog<br>Parameters | Le       | : azuredeplo<br>: aacf884f-8<br>: RG-Test<br>: Succeeded<br>: 10/18/2017<br>: Incrementa<br>:<br>:<br>:<br>:<br>:<br>:<br>:<br>:<br>:<br>:<br>:<br>:<br>: | y<br>079-4ee5-897a-al6fac<br>12:50:08 AM<br>1<br>rname, Microsoft.Azu | c364494<br>ure.Commands.ResourceManager.Cmdlets.SdkMod                                              | lels.Dep           |
| ParametersString                                                                                                    |          | Microsoft.<br>Microsoft.<br>i<br>Name                                                                                                    | Azure.Commands.Resou<br>Azure.Commands.Resou<br>Azure.Type            | urceManager.Cmdlets.SdkModels.DeploymentVar<br>urceManager.Cmdlets.SdkModels.DeploymentVar<br>Value | iable],<br>iable], |

| Parameters               | : {[adminUsername,<br>Microsoft.Azure.<br>Microsoft.Azure.<br>Microsoft.Azure. | Microsoft.Azure.Commands.R<br>Commands.ResourceManager.Cm<br>Commands.ResourceManager.Cm<br>Commands.ResourceManager.Cm | <pre>esourceManager.Cmdlets.SdkModels.DeploymentVariable], [adminPassword,<br/>dlets.SdkModels.DeploymentVariable], [dnsLabelPrefix,<br/>dlets.SdkModels.DeploymentVariable], [windowsOSVersion,<br/>dlets.SdkModels.DeploymentVariable]}</pre> |
|--------------------------|--------------------------------------------------------------------------------|----------------------------------------------------------------------------------------------------|----------------------------------------------------------------------------------------------------|
| ParametersString         | :<br>Name<br>======adminUsername                                               | Type<br><br>String                                                                                                    | Value<br>======<br>gcazureadmin                                                                                                    |
|                          | adminPassword<br>dnsLabelPrefix<br>windowsOSVersion                            | SecureString<br>String<br>String                                                                                        | demomax<br>2016-Datacenter                                                                                                    |
| Outputs<br>OutputsString | : {[hostname, Micr<br>:<br>Namo                                                | osoft.Azure.Commands.Resour                                                                                             | ceManager.Cmdlets.SdkModels.DeploymentVariable]}                                                                                                    |
|                          | hostname                                                                       | String                                                                                                    | demomax.westus2.cloudapp.azure.com                                                                                                    |

You can confirm the creation of the VM either from the portal:

| Virtual machine               | ● Connect ● Start C Restart ■ Stop 🐼 Ca              | apture → Move 前 Delete 🖒 Refresh               |
|-------------------------------|------------------------------------------------------|------------------------------------------------|
| >> Search (ctri+7)            | Resource group (change)                              | Computer name                                  |
| Q Overview                    | RG-Test                                              | SimpleWinVM                                    |
| Activity log                  | Status<br>Running                                    | Operating system<br>Windows                    |
| Activity log                  | Location                                             | Size                                           |
| Access control (IAM)          | West US 2                                            | Standard A2 (2 vcpus, 3.5 GB memory            |
| A                             | Subscription (change)<br>Microsoft Azure Sponsorship | Public IP address<br>52.183.34.173             |
| Tags                          | Subscription ID                                      | Virtual network/subnet                         |
| X Diagnose and solve problems |                                                      | MyVNET/Subnet                                  |
|                               |                                                      | DNS name<br>demomax.westus2.cloudapp.azure.cor |
| SETTINGS                      |                                                      | *                                              |

#### Or directly from Cloud Shell (we see it on the 2nd line):

| PS C:\Users\ContainerAdministrator\CloudDrive\azureqc17-iac-lab3> Get-AzureRmVM |             |            |                 |         |                  |                   |      |
|---------------------------------------------------------------------------------|-------------|------------|-----------------|---------|------------------|-------------------|------|
| ResourceGroupName                                                               | Name        | Location   | VmSize          | OsType  | NIC              | ProvisioningState | Zone |
|                                                                                 |             |            |                 |         |                  |                   |      |
| TIDJANIDEMORG                                                                   | tidjLinuxVM | CanadaEast | Standard_DS1_v2 | Linux   | tidjLinuxVMVMNic | Succeeded         |      |
| RG-TEST                                                                         | SimpleWinVM | westus2    | Standard_A2     | Windows | myVMNic          | Succeeded         |      |
|                                                                                 |             |            |                 |         |                  |                   |      |

#### Lab 4: Create an Azure VM with HashiCorp Terraform

Level : 300

Tested : Max | Olivier (20 minutes, chemin rapide) | Tidjani (20 minutes)

Requirements :

- Azure Subscription
- Azure Cloud Shell

Step 0: Need to read before started

- Introduction to Terraform : <u>https://www.terraform.io/intro/index.html</u>
- Introduction à Terraform (FR) avec Azure : <u>http://zigmax.net/azure-avec-terraform/</u>

Step 1: Launch Azure Cloud Shell (Bash)

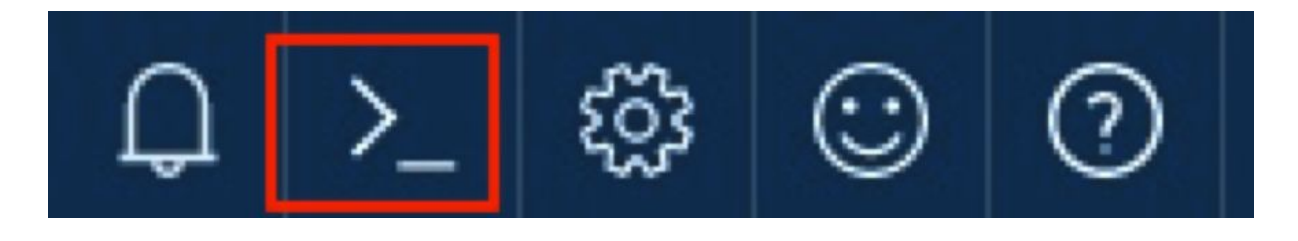

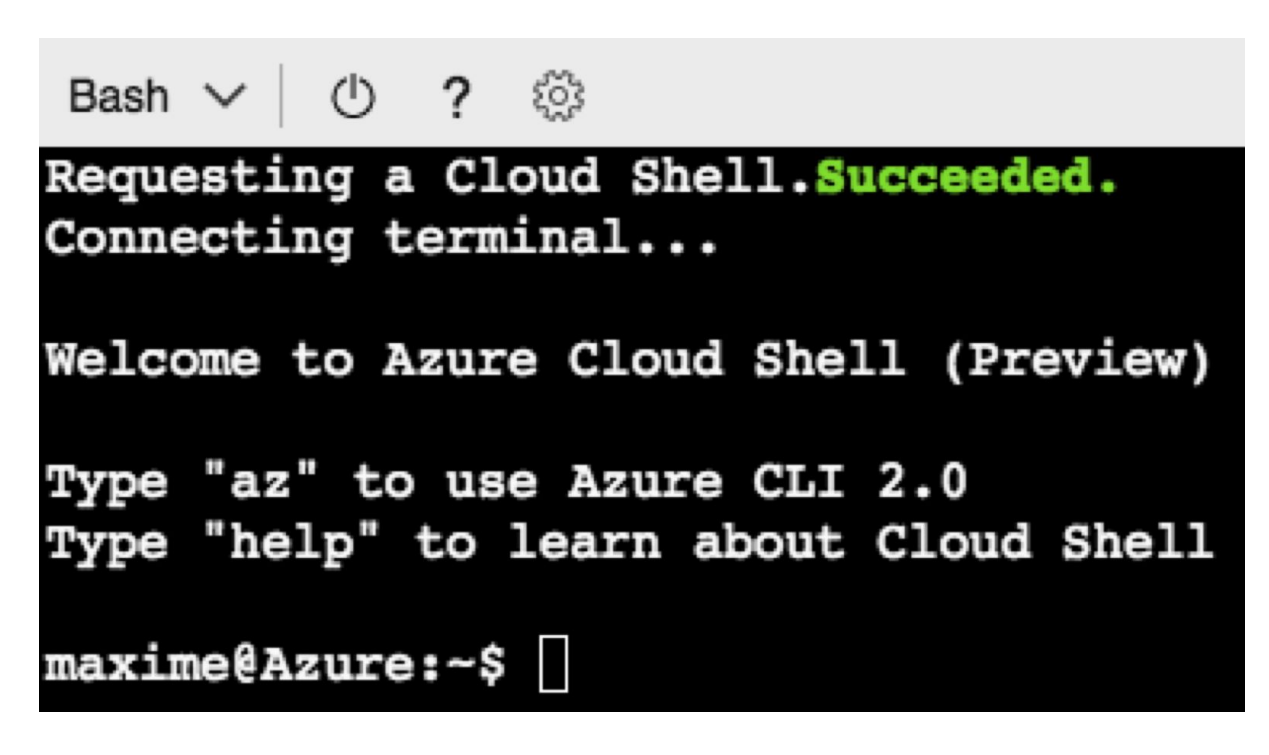

Step 2: Where is Terraform ?

which terraform

# Bash ∨ U ? maxime@Azure:~\$ which terraform /usr/local/terraform/terraform maxime@Azure:~\$

Step 3 : Create a Terraform module : main.tf

Accelerated method:

git clone https://github.com/zigmax/azureqc17-iac-lab4/

Jump to step 8

Standard method:

*Tip : In production, we recommend to use lot of small modules.* 

vi main.tf

Step 4 : Create a resource group (need be included in main.tf)

```
resource "azurerm_resource_group" "test" {
  name = "acctestrg"
  location = "West US 2"
}
```

Step 5 : Create a virtual network with a public IP (need be included in main.tf)

```
resource "azurerm_virtual_network" "test" {
  name = "acctvn"
  address_space = ["10.0.0.0/16"]
  location = "$ {azurerm_resource_group.test.location}"
  resource_group_name = "$ {azurerm_resource_group.test.name}"
}
```

resource "azurerm\_subnet" "test" {
 name = "acctsub"
 resource\_group\_name = "\${azurerm\_resource\_group.test.name}"
 virtual\_network\_name = "\${azurerm\_virtual\_network.test.name}"
 address\_prefix = "10.0.2.0/24"
}

```
resource "azurerm_public_ip" "test" {
  name = "pubip"
  location = "$ {azurerm_resource_group.test.location}"
  resource_group_name = "$ {azurerm_resource_group.test.name}"
  public_ip_address_allocation = "Dynamic"
  idle_timeout_in_minutes = 30
  tags {
    environment = "test"
  }
}
```

```
resource "azurerm network interface" "test" {
               = "acctni"
name
               = "West US 2"
 location
resource group name = "${azurerm resource group.test.name}"
 ip configuration {
                      = "testconfiguration1"
 name
 subnet id
                       = "${azurerm subnet.test.id}"
 private ip address allocation = "static"
 private ip address = "10.0.2.5"
 public ip address id = "${azurerm public ip.test.id}"
 }
}
```

Step 6 : Create Managed Disk

resource "azurerm\_managed\_disk" "test" {
name = "datadisk\_existing"
location = "West US 2"

```
resource_group_name = "${azurerm_resource_group.test.name}"
storage_account_type = "Standard_LRS"
create_option = "Empty"
disk_size_gb = "1023"
}
```

Step 7 : Create Ubuntu VM

```
resource "azurerm virtual machine" "test" {
               = "acctvm"
 name
location
               = "West US 2"
resource group name = "${azurerm resource group.test.name}"
 network interface ids = ["${azurerm network interface.test.id}"]
                 = "Standard DS1 v2"
 vm size
storage image reference {
  publisher = "Canonical"
  offer
        = "UbuntuServer"
         = "16.04-LTS"
  sku
  version = "latest"
 }
storage os disk {
               = "myosdisk1"
  name
  caching
               = "ReadWrite"
  create option = "FromImage"
  managed disk type = "Standard LRS"
 }
# Optional data disks
storage data disk {
               = "datadisk new"
  name
  managed disk type = "Standard LRS"
  create option = "Empty"
          = 0
  lun
  disk size gb = "1023"
 }
 storage data disk {
              = "${azurerm managed disk.test.name}"
  name
  managed disk id = "${azurerm managed disk.test.id}"
```

```
create option = "Attach"
      = 1
 lun
  disk size gb = "${azurerm managed disk.test.disk size gb}"
 }
os profile {
 computer name = "hostname"
 admin username = "qcazureadmin"
 admin password = "QuebecMeetupAzure!"
 }
os profile linux config {
 disable password authentication = false
 }
tags {
 environment = "demomeetupazure"
 }
}
data "azurerm_public_ip" "test" {
              = "${azurerm_public_ip.test.name}"
name
resource group name = "${azurerm resource group.test.name}"
depends on = ["azurerm virtual machine.test"]
}
output "ip address" {
value = "${data.azurerm public ip.test.ip address}"
}
```

Step 8: Terraform "init"

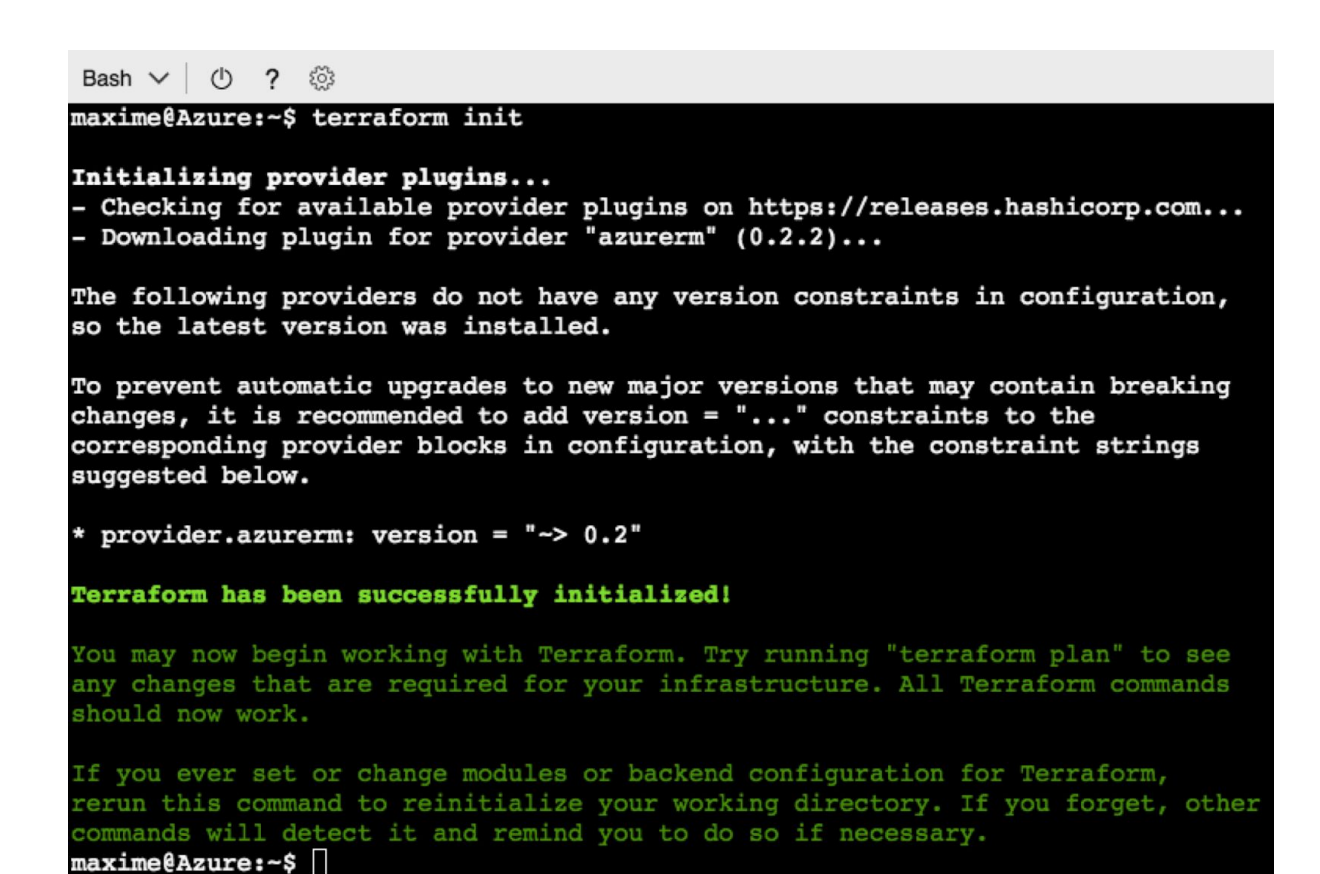

#### Step 9 : Terraform plan

| Bash ∨ Ů ? 🕸                                                                                                    |                                                                                                    |
|----------------------------------------------------------------------------------------------------|----------------------------------------------------------------------------------------------------|
| <pre>maxime@Azure:-\$ terraform plan Refreshing Terraform state in-memory prior to plan The refreshed state will be used to calculate this plan, but will not be persisted to local or remote state storage.</pre> |                                                                                                    |
| An execution plan has been generated and is shown below.<br>Resource actions are indicated with the following symbols:<br>+ create<br><= read (data resources)                                                     |                                                                                                    |
| Terraform will perform the following actions:                                                                                                    |                                                                                                    |
| <= data.azurerm_public_ip.test<br>id:<br>domain_name_label:<br>fqdn:<br>idle_timeout_in_minutes:<br>ip_address:<br>name:<br>resource_group_name:<br>tags.%:                                                        | <computed><br/><computed><br/><computed><br/><computed><br/><computed><br/>"pubip"<br/>"acctestrg"<br/><computed></computed></computed></computed></computed></computed></computed> |
| <pre>+ azurerm_managed_disk.test<br/>id:<br/>create_option:<br/>disk_size_gb:<br/>location:<br/>name:<br/>resource_group_name:<br/>source_uri:</pre>                                                               | <computed><br/>"Empty"<br/>"1023"<br/>"westus2"<br/>"datadisk_existing"<br/>"acctestrg"<br/><computed></computed></computed>                                                        |

| Bash ∨   ① ?                                                       |                       |
|--------------------------------------------------------------------|-----------------------|
| <pre>storage_os_disk.#:</pre>                                      | "1"                   |
| <pre>storage_os_disk.429214147.caching:</pre>                      | "ReadWrite"           |
| storage_os_disk.429214147.create_option:                           | "FromImage"           |
| storage_os_disk.429214147.disk_size_gb:                            |                       |
| storage_os_disk.429214147.image_uri:                               |                       |
| <pre>storage_os_disk.429214147.managed_disk_id:</pre>              | <computed></computed> |
| storage os disk.429214147.managed disk type:                       | "Standard LRS"        |
| storage os disk.429214147.name:                                    | "myosdisk1"           |
| storage os disk.429214147.os type:                                 |                       |
| storage os disk.429214147.vhd uri:                                 |                       |
| tags.%:                                                            | "1"                   |
| tags.environment:                                                  | "demomeetupazure"     |
| vm_size:                                                           | "Standard_DS1_v2"     |
| + azurerm virtual network.test                                     |                       |
| id:                                                                | <computed></computed> |
| address_space.#:                                                   | "1"                   |
| address_space.0:                                                   | "10.0.0/16"           |
| location:                                                          | "westus2"             |
| name:                                                              | "acctvn"              |
| resource_group_name:                                               | "acctestrg"           |
| subnet.#:                                                          | <computed></computed> |
| tags.%:                                                            | <computed></computed> |
|                                                                    |                       |
| <b>Plan:</b> 7 to add, 0 to change, 0 to destroy.                  |                       |
|                                                                    |                       |
| Note: You didn't specify an "-out" parameter to save this plan, so | Terraform             |
| can't guarantee that exactly these actions will be performed if    |                       |
| "terraform apply" is subsequently run.                             |                       |

Step 10 : Terrafom apply

```
Bash 🗸 🕛 ? 🔅
maxime@Azure:~$ terraform apply
azurerm_resource_group.test: Creating...
 location: "" => "westus2"
name: "" => "acctestrg"
tags.%: "" => "<computed>"
azurerm_resource_group.test:
azurerm_public_ip.test: Creating...
"" => "<computed>"
azurerm_resource_group.test: Creation complete after 1s (ID: /subscriptions/7db5e03c-f3c
                                     "" => "30"
  idle_timeout_in_minutes:
                                     "" => "<computed>"
  ip_address:
                                     "" => "westus2"
  location:
                                     "" => "pubip"
  name:
  public_ip_address_allocation: "" => "dynamic"
                                     "" => "acctestrg"
  resource_group_name:
                                     "" => "1"
  tags.%:
                                     "" => "test"
  tags.environment:
azurerm_managed_disk.test: Creating...
create_option: "" => "Empty"
disk_size_gb: "" => "1023"
  create_option:
disk_size_gb:
                            "" => "westus2"
  location:
                            "" => "datadisk_existing"
  name:
                            "" => "acctestrg"
  resource_group_name:
                            "" => "<computed>"
  source_uri:
  storage_account_type: "" => "Standard_LRS"
                            "" => "<computed>"
  tags.%:
azurerm_virtual_network.test: Creating...
  address_space.#:
                        "" => "1"
                           "" => "10.0.0/16"
  address_space.0:
                          "" => "westus2"
  location:
                          "" => "acctvn"
  name:
  resource_group_name: "" => "acctestrg"
                           "" => "<computed>"
  subnet.#:
```

```
Bash 🗸 🕐 ? 🔅
   storage_os_disk.#:
  storage_os_disk.429214147.caching:
                                                                                            "" => "ReadWrite"
                                                                                            "" => "FromImage"
  storage_os_disk.429214147.create_option:
                                                                                            "" => ""
  storage_os_disk.429214147.disk_size_gb:
                                                                                            "" => ""
  storage_os_disk.429214147.image_uri:
  storage_os_disk.429214147.managed_disk_id:
storage_os_disk.429214147.managed_disk_type:
                                                                                            "" => "<computed>"
                                                                                            "" => "Standard LRS"
                                                                                            "" => "myosdisk1"
  storage_os_disk.429214147.name:
                                                                                            "" => "
  storage_os_disk.429214147.os_type:
                                                                                            "" => ""
  storage os disk.429214147.vhd uri:
                                                                                            "" => "1"
  tags.%:
                                                                                            "" => "demomeetupazure'
  tags.environment:
                                                                                            "" => "Standard_DS1_v2"
  vm_size:
azurerm_virtual_machine.test: Still creating... (10s elapsed)
azurerm_virtual_machine.test: Still creating... (20s elapsed)
azurerm_virtual_machine.test: Still creating... (30s elapsed)
azurerm_virtual_machine.test: Still creating... (40s elapsed)
azurerm_virtual_machine.test: Still creating... (50s elapsed)
azurerm_virtual_machine.test: Still creating... (1mOs elapsed)
azurerm_virtual_machine.test: Still creating... (1mIOs elapsed)
azurerm_virtual_machine.test: Still creating... (1m20s elapsed)
azurerm_virtual_machine.test: Still creating... (1m30s elapsed)
azurerm virtual machine.test: Still creating... (1m40s elapsed)
azurerm_virtual_machine.test: Still creating... (1m50s elapsed)
azurerm_virtual_machine.test: Still creating... (2m0s elapsed)
azurerm_virtual_machine.test: Creation complete after 2m3s (ID: /subscriptions/7db5e03c-f3c2-48
data.azurerm public ip.test: Refreshing state ...
Apply complete! Resources: 7 added, 0 changed, 0 destroyed.
Outputs:
```

```
ip_address = 52.247.209.11
```

```
Step 11 : SSH with Public IP
```

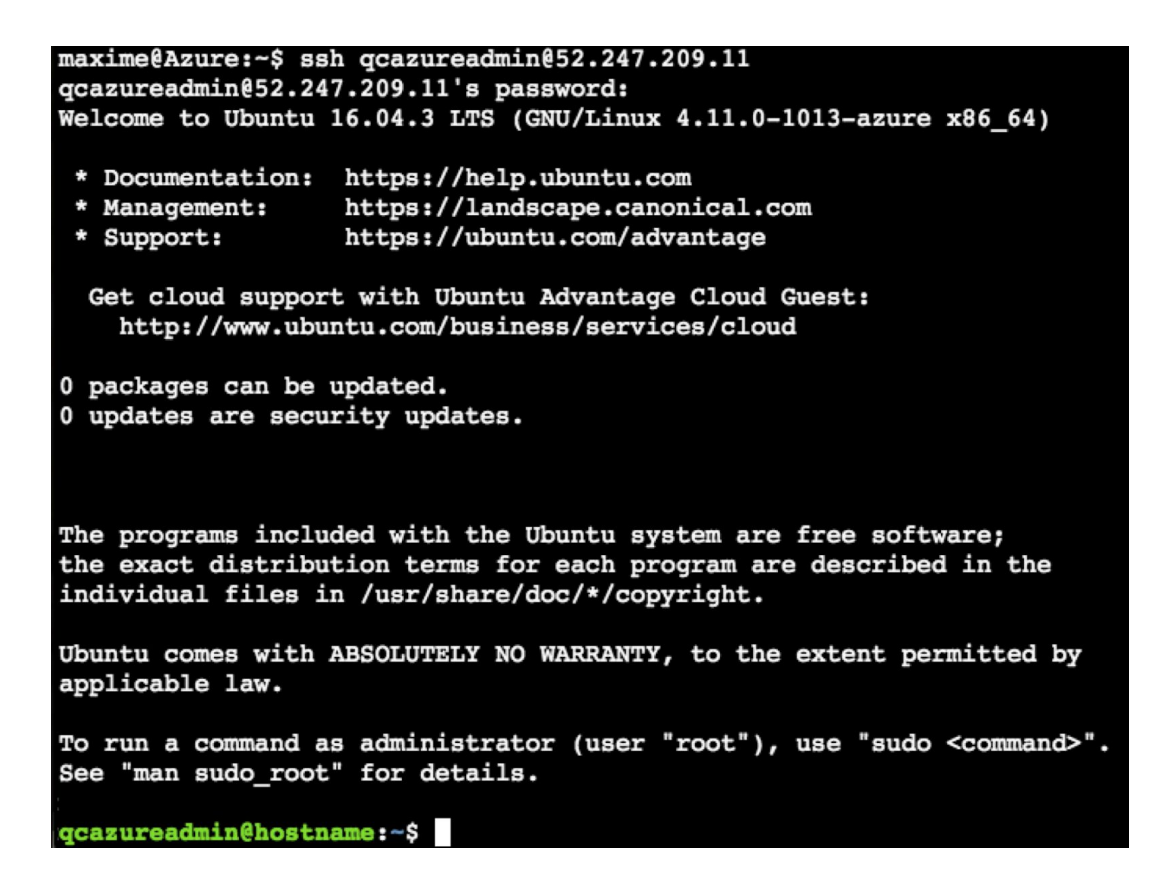

Ressources:

- Automatiser votre infrastructure Azure avec Terraform : http://zigmax.net/azure-avec-terraform/
- Terraform Azure ARM documentation : <u>https://www.terraform.io/docs/providers/azurerm/r/virtual\_machine.html</u>
- HashiCorp Terraform : <u>https://www.terraform.io/</u>

#### Lab 5: Azure Automation

Level: 100

Tested: Max | Olivier (30 minutes) | Tidjani (15 minutes)

Requirements :

- Azure Subscription
- Basic knowledge of PowerShell

#### Requirement: Read this :

https://docs.microsoft.com/en-us/azure/automation/automation-intro

| Microsoft Azure New >     | Marketplace > Everything > Automation > Add Automation Account      |
|---------------------------|---------------------------------------------------------------------|
|                           | Add Automation Account $\Box$ ×                                     |
| + New                     | * Name                                                              |
| Resource groups           | azureautoqc 🗸                                                       |
| All resources             | * Subscription<br>Microsoft Azure Sponsorship ✓                     |
| lecent                    |                                                                     |
| 🔇 App Services            | <ul> <li>Resource group</li> <li>Create new Use existing</li> </ul> |
| Virtual machines          | azureautomation                                                     |
| 👼 SQL databases           |                                                                     |
| Cloud services (classic)  | * Location<br>East US 2 🗸                                           |
| <b>†</b> Subscriptions    | * Create Azure Run As account <b>®</b>                              |
| Onitor                    | Yes No                                                              |
| Cost Management + Billing |                                                                     |
| Page Help + support       | The Run As account feature will                                     |
| 🌳 Advisor                 | Pin to dashboard                                                    |
| More services >           | Create                                                              |

| azureautoqc - Runbooks |                               |                 |
|------------------------|-------------------------------|-----------------|
| Search (Ctrl+/)        | 🕂 Add a runbook 📓 Browse gall | ery 🖸 Refresh   |
|                        |                               |                 |
| 🛔 Runbooks             | NAME                          | AUTHORING STATU |

| Add Runbook                          | * × | Runbook                              | ⊐ × |
|--------------------------------------|-----|--------------------------------------|-----|
| Quick Create<br>Create a new runbook | >   | * Name <b>®</b><br>StartVM           | ~   |
| Import<br>Import an existing runbook | >   | * Runbook type   PowerShell Workflow | ~   |
|                                      |     | Description                          |     |

| Edit PowerShell                                               | Workflow Runboo       | ok*                                                                                                   |                                                                                              |                                                            |
|---------------------------------------------------------------|-----------------------|----------------------------------------------------------------------------------------------------|----------------------------------------------------------------------------------------------|------------------------------------------------------------|
| 🔒 Save   @ Publish                                            | X Revert to published | Check in                                                                                              | 🚾 Test pane                                                                                  | ¥ Feedback                                                 |
| <ul> <li>CMDLETS</li> <li>RUNBOOKS</li> <li>ASSETS</li> </ul> |                       | <pre>1 workflow 2 { 3 Param( 4 [string 5 [string 6 ) 7 \$Conn = 0 8 Add-Azure 9 Start-Azu 10 } </pre> | StartVM<br>]\$VMName,<br>]\$ResourceGro<br>Get-Automation<br>eRMAccount -So<br>ureRmVM -Name | oupName<br>nConnection -<br>ervicePrincip<br>\$VMName -Res |

workflow StartVM { Param( [string]\$VMName, [string]\$ResourceGroupName ) \$Conn = Get-AutomationConnection -Name AzureRunAsConnection Add-AzureRMAccount -ServicePrincipal -Tenant \$Conn.TenantID -ApplicationId

\$Conn.ApplicationID -CertificateThumbprint \$Conn.CertificateThumbprint
Start-AzureRmVM -Name \$VMName -ResourceGroupName \$ResourceGroupName
}

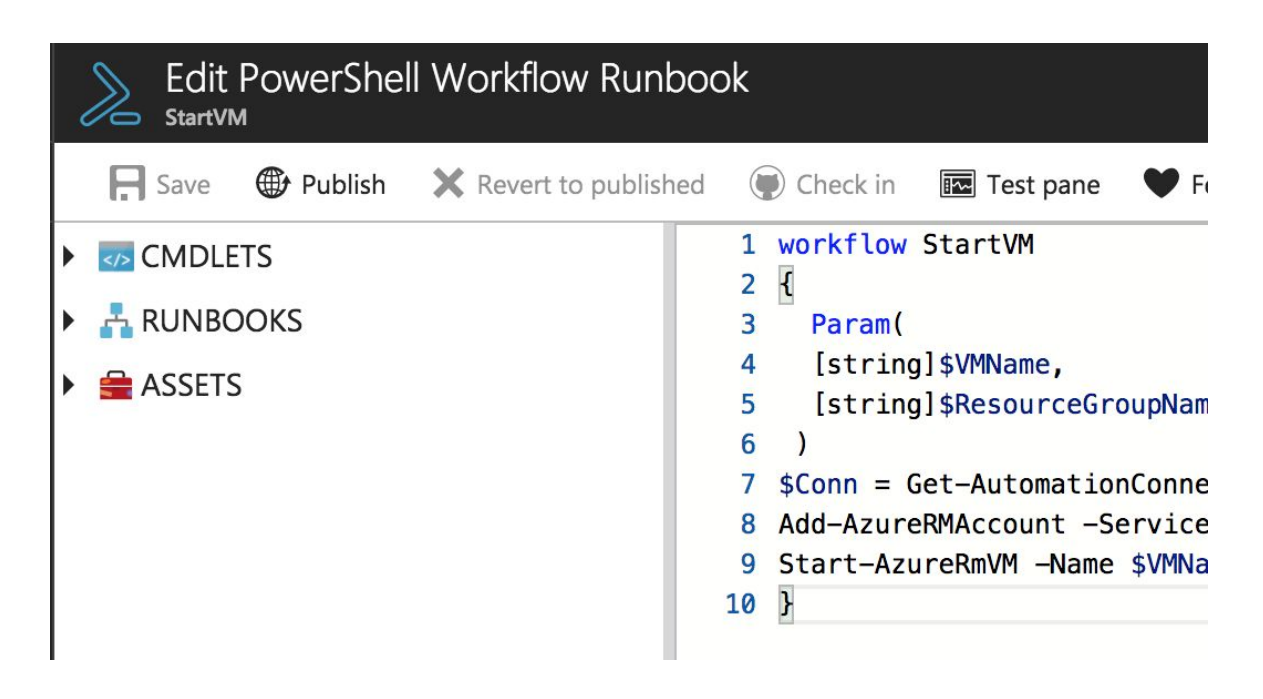

Click "Save" then click "Publish".

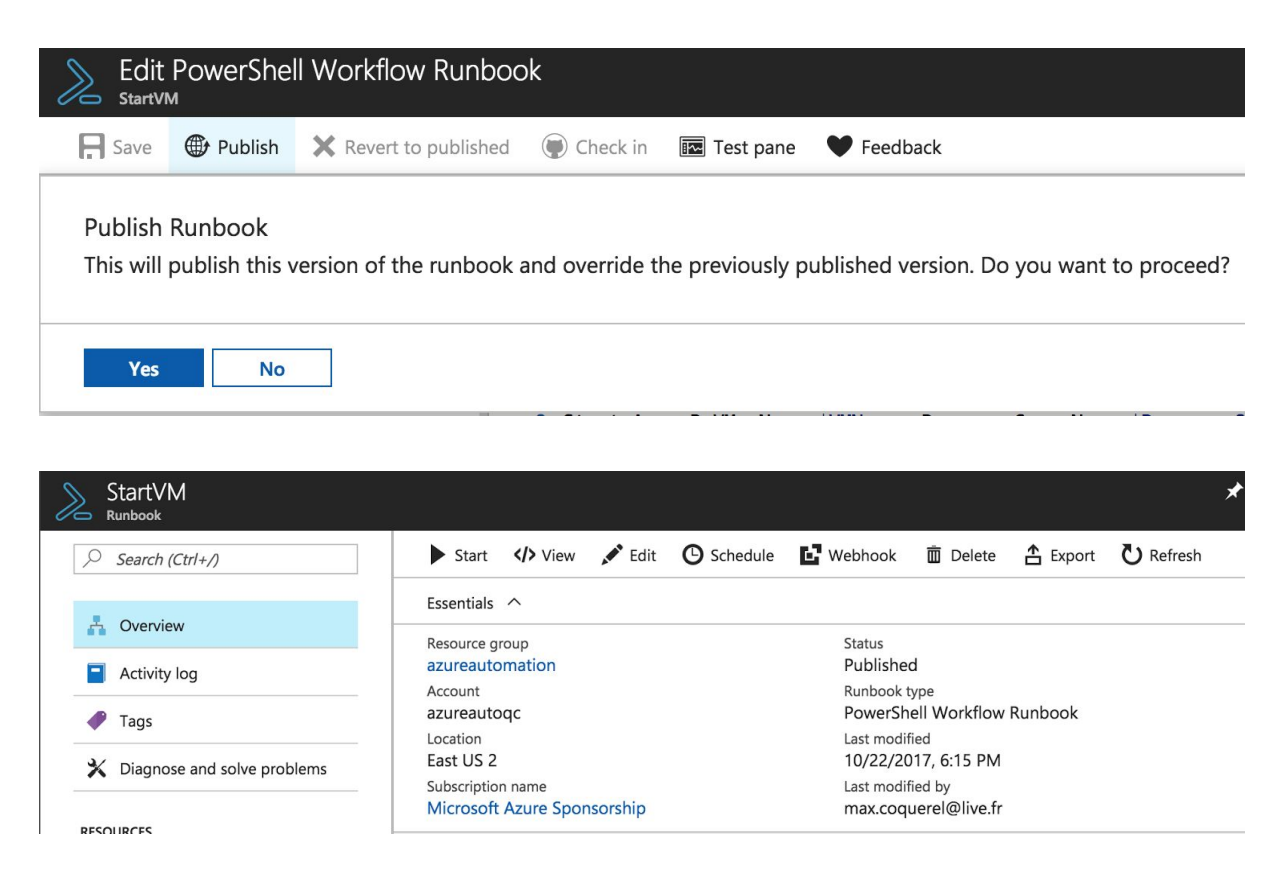

| Start Runbook<br><sub>StartVM</sub>                                                    | * 🗆 × |
|----------------------------------------------------------------------------------------|-------|
| Parameters                                                                             |       |
| VMNAME <b>0</b>                                                                        |       |
| SimpleWinVM                                                                            |       |
| Lange and the second state                                                             |       |
| Optional, String                                                                       |       |
| Optional, String<br>RESOURCEGROUPNAME <b>®</b><br>RG-Test                              |       |
| Optional, String RESOURCEGROUPNAME  RG-Test Optional, String                           |       |
| Optional, String RESOURCEGROUPNAME  RG-Test Optional, String                           |       |
| Optional, String<br>RESOURCEGROUPNAME •<br>RG-Test<br>Optional, String<br>Run Settings |       |

Click "OK" to start the runbook.

Azure Hybrid Worker

Click the "Output" button to view the output log.

| StartVM 10/23/2017,                                                                                  | 9:19 PM        |                                                                                                    |                        |          | * | × |
|----------------------------------------------------------------------------------------------------|----------------|----------------------------------------------------------------------------------------------------|------------------------|----------|---|---|
| Resume Stop II Su                                                                                    | uspend         |                                                                                                    |                        |          |   |   |
| Essentials 🔨                                                                                         |                |                                                                                                    |                        |          |   |   |
| Job Id<br>7f6a75d6-dea1-4afe-9750-8a52<br>Job status<br>Running<br>Run As<br>User<br>Ran on<br>Azure | 27f8e03e1      | Created<br>10/23/2017, 9:1<br>Last Update<br>10/23/2017, 9:2<br>Runbook<br>StartVM<br>Source snapshot<br>View source sna | 9 PM<br>0 PM<br>apshot |          |   |   |
| Overview                                                                                             |                |                                                                                                    |                        |          |   |   |
| Input<br>2 ∋                                                                                         | Output<br>⊡→ O | utput                                                                                                    | ((=))                  | All Logs |   |   |
| Errors                                                                                               | Warnings       | 0.0                                                                                                    |                        |          |   |   |

| StartVM 10/22/2                                                                                            | 2017, 6:25 PM                                                              |                                                                                                    | * 🗆 ×              |
|----------------------------------------------------------------------------------------------------|----------------------------------------------------------------------------|----------------------------------------------------------------------------------------------------|--------------------|
| Resume Stop                                                                                                | Suspend                                                                    |                                                                                                    |                    |
| Essentials ^                                                                                               |                                                                            |                                                                                                    |                    |
| Job Id<br>849ee42e-149c-4f58-941<br>Job status<br>Completed<br>Run As<br>User<br>Ran on<br>Azure<br>Output | 11-968acb036c5b                                                            | Created<br>10/22/2017, 6:25 PM<br>Last Update<br>10/22/2017, 6:28 PM<br>Runbook<br>StartVM<br>Source snapshot<br>View source snapshot |                    |
|                                                                                                    | *M                                                                         |                                                                                                    |                    |
| PSComputerName<br>PSSourceJobInstanceId<br>Environments<br>Context                                         | : localhost<br>: 849ee42e-149c-4<br>: {AzureCloud, Az<br>: Microsoft.Azure | 158-9411-968acb036c5b<br>cureChinaCloud, AzureUSGovernm<br>a.Commands.Profile.Models.PSAz                                             | ent}<br>ureContext |
| PSComputerName<br>PSSourceJobInstanceId<br>RequestId<br>IsSuccessStatusCode                                | : localhost<br>: 849ee42e-149c-4<br>:<br>: True                            | f58-9411-968acb036c5b                                                                                                    |                    |
| StatusCode<br>ReasonPhrase                                                                                 | : OK<br>: OK                                                               |                                                                                                    |                    |

#### Lab 6: Continuous deployment in Azure with Jenkins CI

Level: 300

Tested: Max | Olivier (jusqu'à Step 6, 45 minutes) | Tidjani (xx minutes)

Requirements:

- Azure Subscription
- Azure Cloud Shell (PowerShell)
- Github

Step 1 : Init Config file (Jenkins Deployment)

#### maxime@Azure:/usr/maxime/clouddrive\$ vim cloud-init-jenkins.txt

cd c:\users\containeradministrator\CloudDrive\

vim cloud-init-jenkins.txt

```
#cloud-config
package_upgrade: true
write files:
- path: /etc/systemd/system/docker.service.d/docker.conf
  content: |
   [Service]
     ExecStart=
     ExecStart=/usr/bin/dockerd
 - path: /etc/docker/daemon.json
  content: |
   {
     "hosts": ["fd://","tcp://127.0.0.1:2375"]
   }
runcmd:
- wget -q -O - https://jenkins-ci.org/debian/jenkins-ci.org.key | apt-key add -
- sh -c 'echo deb http://pkg.jenkins-ci.org/debian-stable binary/ >
/etc/apt/sources.list.d/jenkins.list'
- apt-get update && apt-get install jenkins -y
- curl -sSL https://get.docker.com/ | sh
- usermod -aG docker azureuser
- usermod -aG docker jenkins
 - service jenkins restart
```

Step 2 : Jenkins Deployment

az group create --name myResourceGroupJenkins --location eastus

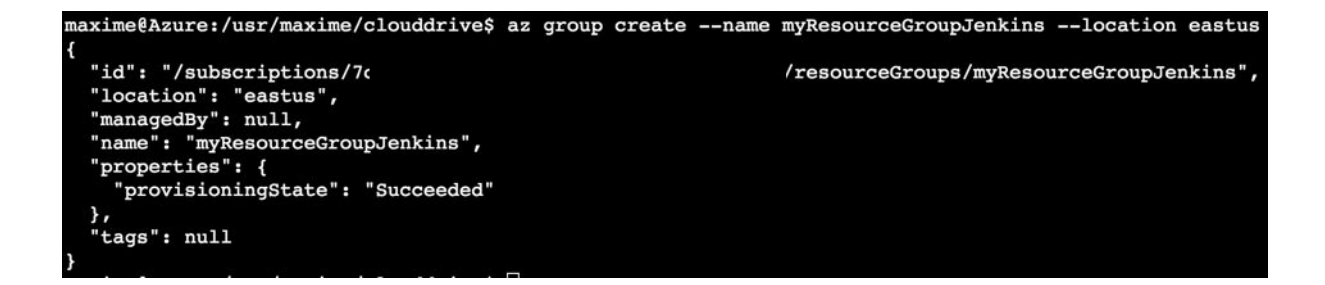

az vm create --resource-group myResourceGroupJenkins --name myVM --image UbuntuLTS --admin-username azureuser --generate-ssh-keys --custom-data cloud-init-jenkins.txt

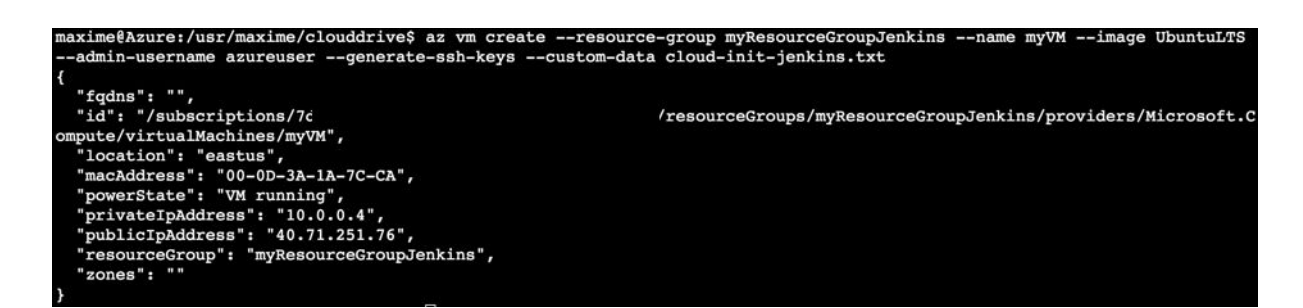

az vm open-port --resource-group myResourceGroupJenkins --name myVM --port 8080 --priority 1001

az vm open-port --resource-group myResourceGroupJenkins --name myVM --port 1337 --priority 1002

axime@Azure:/usr/maxime/clouddrive\$ az vm open-port --resource-group myResourceGroupJenkins --name myVM --port 8080 --p riority 1001

"defaultSecurityRules": [

maxime@Azure:/usr/maxime/clouddrive\$ az vm open-port --resource-group myResourceGroupJenkins --name myVM --port 8080 --p riority 1001 "defaultSecurityRules": [

az vm show --resource-group myResourceGroupJenkins --name myVM -d --query [publiclps] --o tsv

axime@Azure:/usr/maxime/clouddrive\$ az vm show --resource-group myResourceGroupJenkins --name myVM -d --query [publicIp s] --o tsv 40.71.251.76

ssh azureuser@<publiclps>

maxime@Azure:/usr/maxime/clouddrive\$ ssh azureuser@40.71.251.76 The authenticity of host '40.71.251.76 (40.71.251.76)' can't be established. ECDSA key fingerprint is SHA256:evNteoBXORLBd0drAGTag/+FII0VOuPIj59iTvympFA. Are you sure you want to continue connecting (yes/no)? yes Warning: Permanently added '40.71.251.76' (ECDSA) to the list of known hosts. Welcome to Ubuntu 16.04.3 LTS (GNU/Linux 4.11.0-1013-azure x86\_64) \* Documentation: https://help.ubuntu.com \* Management: https://landscape.canonical.com \* Support: https://ubuntu.com/advantage Get cloud support with Ubuntu Advantage Cloud Guest: http://www.ubuntu.com/business/services/cloud 0 packages can be updated.

0 updates are security updates.

Step 3: Install Azure CLI in Jenkins Server

echo "deb [arch=amd64] https://packages.microsoft.com/repos/azure-cli/ wheezy main" | sudo tee /etc/apt/sources.list.d/azure-cli.list

azureuser@myVM:~\$ echo "deb [arch=amd64] https://packages.microsoft.com/repos/azure-cli/ wheezy main" | \
> sudo tee /etc/apt/sources.list.d/azure-cli.list
deb [arch=amd64] https://packages.microsoft.com/repos/azure-cli/ wheezy main
azureuser@myVM:~\$ []

sudo apt-key adv --keyserver packages.microsoft.com --recv-keys 417A0893

```
azureuser@myVM:~$ sudo apt-key adv --keyserver packages.microsoft.com --recv-keys 417A0893
Executing: /tmp/tmp.W1HWvOdk5E/gpg.1.sh --keyserver
packages.microsoft.com
--recv-keys
417A0893
gpg: requesting key 417A0893 from hkp server packages.microsoft.com
gpg: key 417A0893: public key "MS Open Tech <interop@microsoft.com>" imported
gpg: Total number processed: 1
gpg: imported: 1 (RSA: 1)
```

sudo apt-get install apt-transport-https

```
azureuser@myVM:~$ sudo apt-get install apt-transport-https
Reading package lists... Done
Building dependency tree
Reading state information... Done
apt-transport-https is already the newest version (1.2.24).
0 upgraded, 0 newly installed, 0 to remove and 0 not upgraded.
```

sudo apt-get update && sudo apt-get install azure-cli

```
azureuser@myVM:~$ sudo apt-get update && sudo apt-get install azure-cli
Ign:1 http://pkg.jenkins-ci.org/debian-stable binary/ InRelease
Hit:2 http://pkg.jenkins-ci.org/debian-stable binary/ Release
Hit:4 https://download.docker.com/linux/ubuntu xenial InRelease
Get:5 http://security.ubuntu.com/ubuntu xenial-security InRelease [102 kB]
Hit:6 http://azure.archive.ubuntu.com/ubuntu xenial InRelease
```

```
Preparing to unpack .../azure-cli_2.0.19-1_all.deb ...
Unpacking azure-cli (2.0.19-1) ...
Setting up azure-cli (2.0.19-1) ...
azureuser@myVM:~$
```

Step 4: Unlock Jenkins

sudo cat /var/lib/jenkins/secrets/initialAdminPassword

```
azureuser@myVM:~$ sudo cat /var/lib/jenkins/secrets/initialAdminPassword
efcbb4a9ba8444aba2d2cc9ceabc12f2
```

```
http://<publiclps>:8080
```

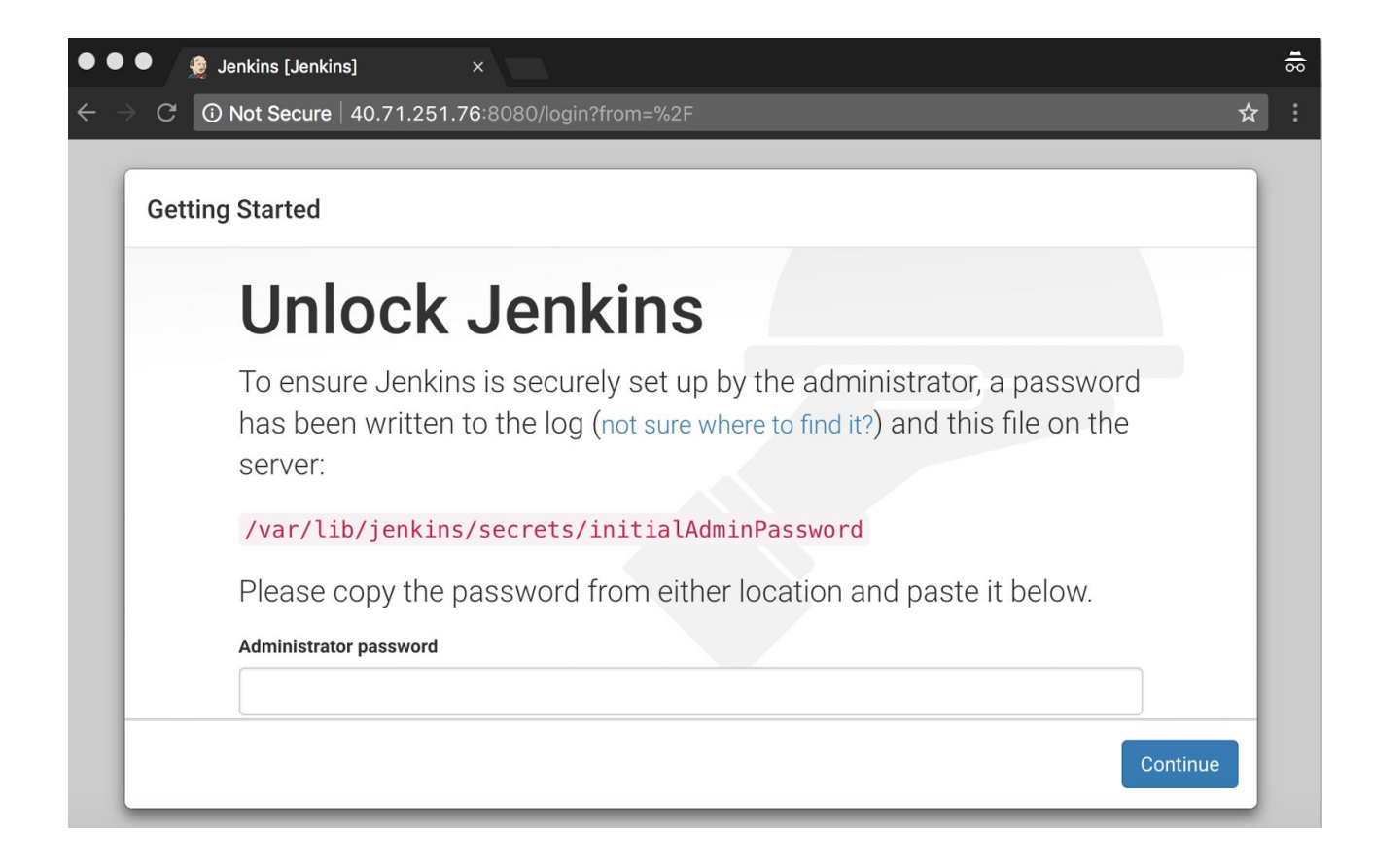

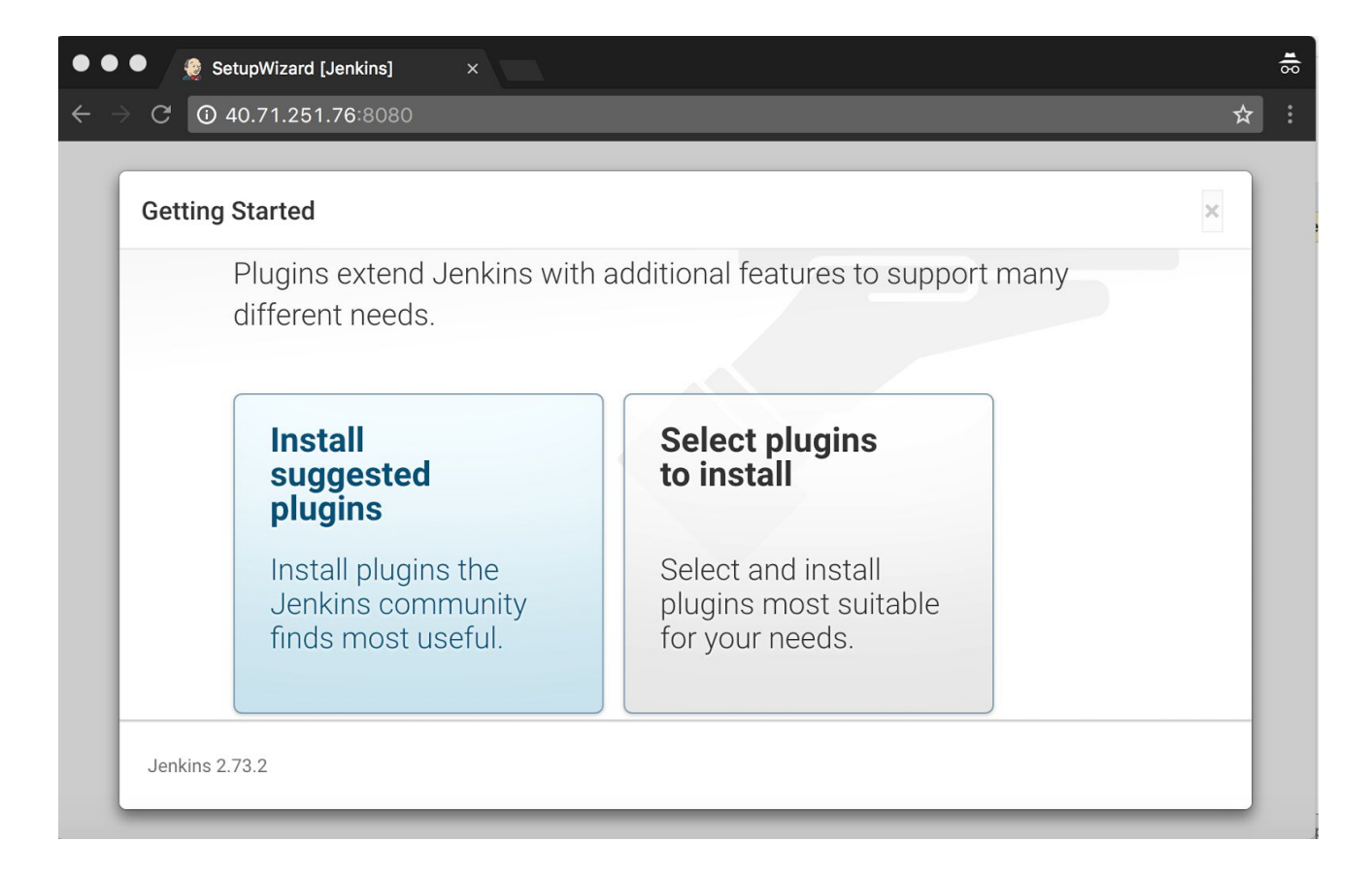

| 🔍 🔍 🌒 🌘 🏀 SetupWi                               | izard [Jenkins]   | ×                    |       |                   |                 | <b>8)</b> |
|-------------------------------------------------|-------------------|----------------------|-------|-------------------|-----------------|-----------|
| $\leftarrow \rightarrow \mathbb{C}$ (i) Not Set | ecure   40.71.251 | <b>.76</b> :8080     |       |                   | \$              | :         |
|                                                 |                   |                      |       |                   |                 |           |
| Getting Star                                    | ted               |                      |       |                   |                 |           |
|                                                 |                   |                      |       |                   |                 |           |
|                                                 | <b>•</b> •        |                      |       |                   |                 |           |
|                                                 | Creat             | e First A            | Admin | User              |                 |           |
|                                                 |                   |                      |       |                   |                 |           |
|                                                 | Username:         | Maxime               |       |                   |                 |           |
|                                                 | Password:         |                      |       |                   |                 |           |
|                                                 | Confirm password: | •••••                |       |                   |                 |           |
|                                                 | Full name:        | Maxime               |       |                   |                 |           |
|                                                 | E-mail address:   | max.coguerel@live.fr |       |                   |                 |           |
| 2                                               |                   |                      |       |                   |                 |           |
| Jenkins 2 73 2                                  |                   |                      |       | Continue as admin | Save and Finish |           |
|                                                 |                   |                      |       |                   |                 |           |

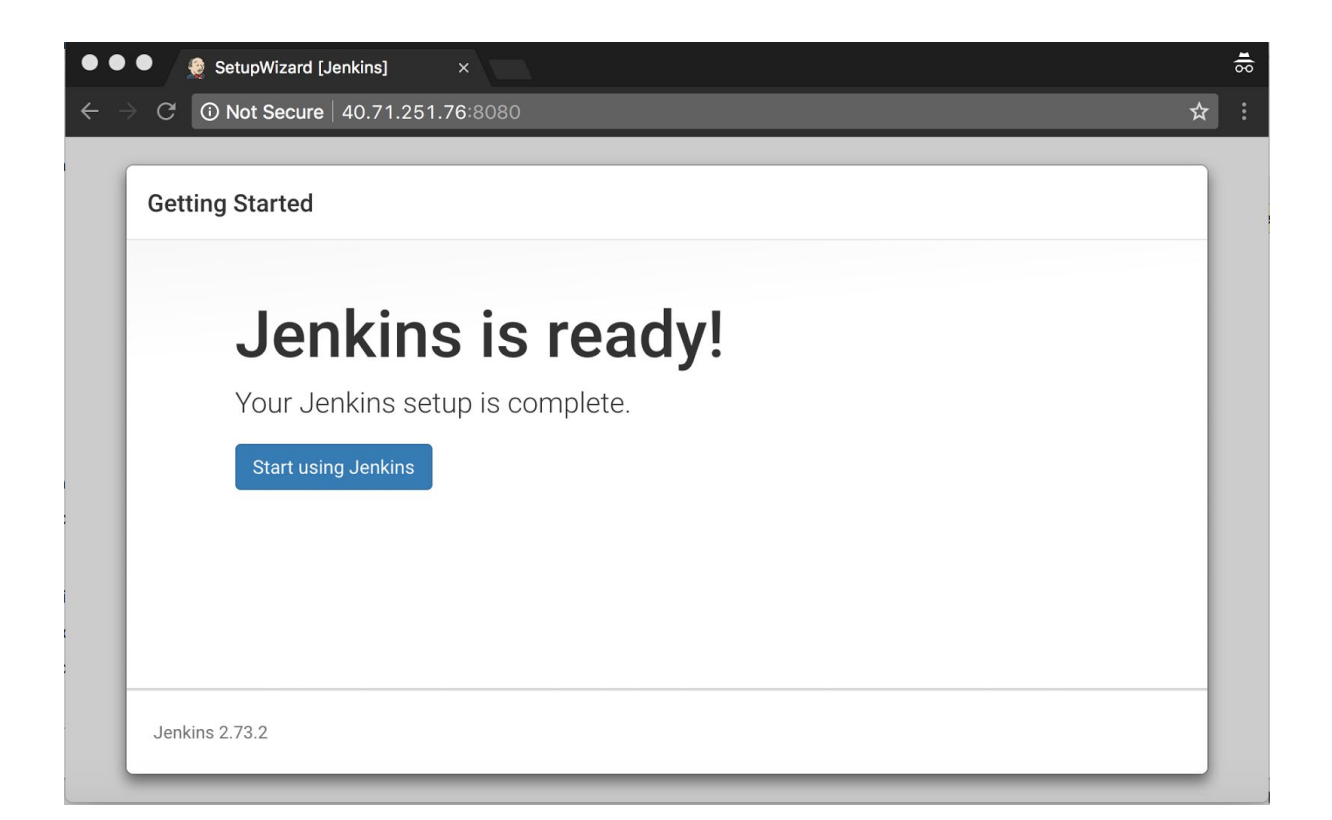

Step 5: Create Azure Service Principal

Read this : https://docs.microsoft.com/en-us/azure/jenkins/jenkins-azure-vm-agents

az ad sp create-for-rbac --name jenkins\_sp --password jenkins\_sp

az account list

{

"state": "Enabled", "tenantld": "CCCCCCC-CCCC-CCCC-CCCC-CCCCCCCC, "user": { "name": "max@fabrikam.com", "type": "user" }

https://docs.microsoft.com/en-us/cli/azure/create-an-azure-service-principal-azure-cli?toc=% 2Fazure%2Fazure-resource-manager%2Ftoc.json&view=azure-cli-latest

Step 6: Configure Jenkins Plugin

#### Install Azure Credentials

| 🔍 🔍 🌒 🧕 🧕 Update Center [Je                                      | enkins] ×                                   |                             |                     | -10 |
|------------------------------------------------------------------|---------------------------------------------|-----------------------------|---------------------|-----|
| $\leftrightarrow$ $\rightarrow$ C $\textcircled{0}$ 40.71.251.76 | ::8080/pluginManager/available              |                             | ☆ :                 |     |
| 🙆 Jenkins                                                        |                                             | search                      | ② Maxime ∣ log out  |     |
| Jenkins 🔸 Plugin Manager                                         |                                             |                             |                     |     |
| 摿 Back to Dashboard                                              |                                             |                             |                     |     |
| 🐡 Manage Jenkins                                                 |                                             |                             |                     |     |
| 👍 Update Center                                                  |                                             |                             |                     |     |
|                                                                  |                                             |                             |                     |     |
|                                                                  |                                             |                             |                     |     |
|                                                                  |                                             | Filter:                     | Azure Credential    |     |
| Updates Available Ins                                            | stalled Advanced                            |                             |                     |     |
| Install ↓                                                        | Name                                        |                             | Version             |     |
| Azure Credentials                                                | ning Deinsing and article using the line of | and and also ADI            | 1.2                 |     |
| Manage Azure Se                                                  | rvice Principal credentials using Jenkins C | redentials APT              |                     |     |
| Install without restart                                          | Download now and install after resta        | update information obtained | l: 5 min 44 sec ago |     |
| Check now                                                        |                                             |                             |                     |     |
|                                                                  |                                             |                             |                     |     |

#### Install Azure CLI

| 🔍 🔍 👷 Update Center                                | [Jenkins] ×                           |                                          |
|----------------------------------------------------|---------------------------------------|------------------------------------------|
| $\leftrightarrow$ $\rightarrow$ C ( $0$ 40.71.251. | 76:8080/pluginManager/available       | ☆ :                                      |
| 🤮 Jenkins                                          |                                       | Maxime I log out                         |
| Jenkins 🕨 Plugin Manager                           |                                       |                                          |
| 🛧 Back to Dashboard                                |                                       |                                          |
| 🏇 Manage Jenkins                                   |                                       |                                          |
|                                                    |                                       |                                          |
|                                                    |                                       |                                          |
|                                                    |                                       | Filter: 🔍 azure cli                      |
| Updates Available                                  | Installed Advanced                    |                                          |
| Install ↓                                          | Name                                  | Version                                  |
| Azure CLI Plugin<br>A Jenkins plugin               | n to execute Azure CLI commands       | 0.5                                      |
| Install without restart                            | Download now and install after restar | t Update information obtained: 1 hr 0 mi |
| ago Check now                                      |                                       |                                          |
|                                                    |                                       |                                          |
|                                                    |                                       |                                          |

Step 7: Configure Jenkins Job - "Deploy Ubuntu VM from Jenkins"

| Deploy_AzureU                                                                                                    | untuVM                                                                                                    |
|----------------------------------------------------------------------------------------------------|----------------------------------------------------------------------------------------------------|
| Required field                                                                                                    |                                                                                                    |
| Freestyle proj<br>This is the centr<br>this can be ever                                                               | ect<br>I feature of Jenkins. Jenkins will build your project, combining any SCM with any build system, and<br>used for something other than software build. |
| Build                                                                                                    |                                                                                                    |
| Add build ato                                                                                                    | -                                                                                                    |
| Add build ste                                                                                                    | o 🕶                                                                                                    |
| Add build ste                                                                                                    | ndows batch command                                                                                                    |
| Add build ste<br>Execute Wi<br>Execute sh                                                                             | ndows batch command                                                                                                    |
| Add build ste<br>Execute Wi<br>Execute sh<br>Invoke Ant                                                               | ndows batch command                                                                                                    |
| Add build ste<br>Execute Wi<br>Execute sh<br>Invoke Ant<br>Invoke Grad                                                | ndows batch command                                                                                                    |
| Add build ste<br>Execute Wi<br>Execute sh<br>Invoke Ant<br>Invoke Grad<br>Invoke top-<br>Bun with tir                 | ndows batch command                                                                                                    |
| Add build ste<br>Execute Wi<br>Execute sh<br>Invoke Ant<br>Invoke Grad<br>Invoke top-<br>Run with tir<br>Set build st | ndows batch command<br>ell<br>lle script<br>evel Maven targets<br>neout<br>atus to "pending" on GitHub commit                                               |

Please, refer to "Step 3: Create Azure Service Principal"

| 2 2 1  |                               |                                                                |
|--------|-------------------------------|----------------------------------------------------------------|
| Jomain | Global credentials (unrestric | cted)                                                          |
| Kind   | Microsoft Azure Service Prin  | ncipal                                                         |
|        | Scope                         | Global (Jenkins, nodes, items, all child items, etc)           |
|        | Subscription ID               | АААААААА-АААА-АААА-АААА-ААААААААА                              |
|        | Client ID                     | BBBBBBB-BBBB-BBBB-BBBBBBBBBBBBBBBBBBBB                         |
|        | Client Secret                 |                                                                |
|        | OAuth 2.0 Token Endpoint      | https://login.windows.net/CCCCCCCCCCCCCCCCCCCCCCCCCCCCCCCCCCCC |

| Login to Azur     | e                                                                                  |
|-------------------|------------------------------------------------------------------------------------|
| Service Principal | € Adet                                                                             |
| Commands          | Command                                                                            |
|                   | az group createname jenkinsprovisonnedlocation eastus Advanced                     |
|                   | Command az vm createresource-group jenkinsprovisonnedname demo01image Ubu Advanced |
| az group create   | Add                                                                                |
| az group create   | name jenkinsprovisonneulocation eastus                                             |

az vm create --resource-group jenkinsprovisonned --name demo01 --image UbuntuLTS --admin-username maxime --admin-password IloveAzureMeetupQC17!

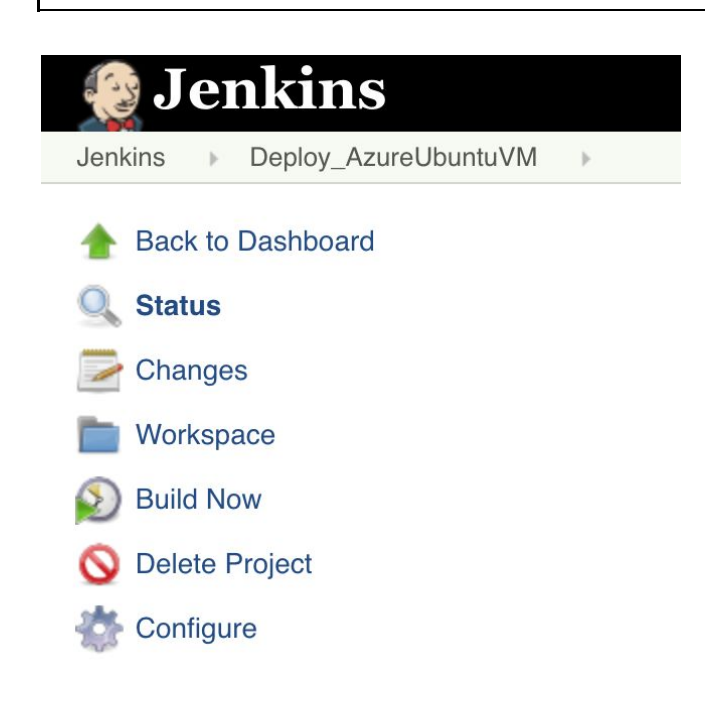

| 😥 Jenkins                         |                                                                      |                                     |
|-----------------------------------|----------------------------------------------------------------------|-------------------------------------|
| Jenkins   Deploy_AzureU           | buntuVM                                                              |                                     |
| Back to Dashboard                 |                                                                      |                                     |
| 🔍 Status                          |                                                                      |                                     |
| 🔁 Changes                         |                                                                      |                                     |
| Workspace                         |                                                                      |                                     |
| Suild Now                         |                                                                      |                                     |
| 🚫 Delete Project                  |                                                                      |                                     |
| Configure                         |                                                                      |                                     |
| Ø Build History                   | trend 📼                                                              |                                     |
| find                              | Х                                                                    |                                     |
| (a) #3 Oct 22, 2017 7:14          | 1 PM                                                                 | 4                                   |
| A T 1.                            |                                                                      |                                     |
| Jenkins Deploy_AzureUbuntuVM + #3 |                                                                      | search search                       |
| ✤ Back to Project Q Status        | Console Output                                                       |                                     |
| Changes Console Output            | Started by user <u>Maxime</u><br>Building in workspace /var/lib/jen! | kins/workspace/Deploy_AzureUbuntuVM |

## Finished: SUCCESS

Step 8: Configure Jenkins Job - "Deploy in Azure from Github hook"

<u>Requirement:</u> Personal Github Account: <u>https://github.com/</u>

Configure Jenkins url Hook

| Apps and integrations                                                 | × (5 Maxim                                                                                                  |  |  |  |
|-----------------------------------------------------------------------|----------------------------------------------------------------------------------------------------|--|--|--|
| $\leftrightarrow \rightarrow \mathbb{C}$ if GitHub, Inc. [US] https:/ | /github.com/zigmax/zigmax-azureqc17-iac-lab6/settings/installations                                         |  |  |  |
| This repository Search                                                | Pull requests Issues Marketplace Explore 🌲 🗍 🐳 🤤 👻                                                          |  |  |  |
| 📮 zigmax / <b>zigmax-azure</b> o                                      | Qc17-iac-lab6                                                                                               |  |  |  |
| ↔ Code ④ Issues 0                                                     | Pull requests 0 III Projects 0 III Wiki 🔟 Insights 🗘 Settings                                               |  |  |  |
| Options                                                               | Installed GitHub Apps                                                                                       |  |  |  |
| Collaborators                                                         | GitHub Apps augment and extend your workflows on GitHub with commercial, open source, and homegrown         |  |  |  |
| Branches                                                              | tools.                                                                                                    |  |  |  |
| Webhooks                                                              | Services Jenkins (GitHub plugin) -                                                                          |  |  |  |
| Integrations & services                                               | Services are pre-built integrations that perform certain actions when events occur on GitHub.               |  |  |  |
| Deploy keys                                                           |                                                                                                    |  |  |  |
|                                                                       |                                                                                                    |  |  |  |
| © 2017 GitHub, Inc. Terms Privacy                                     | Security Status Help Contact GitHub API Training Shop Blog About                                            |  |  |  |
|                                                                       |                                                                                                    |  |  |  |
|                                                                       |                                                                                                    |  |  |  |
| Options                                                               | Services / Add Jenkins (GitHub plugin)                                                                      |  |  |  |
| Collaborators                                                         |                                                                                                    |  |  |  |
| Branches                                                              | Jenkins is a popular continuous integration server.                                                         |  |  |  |
| Webhooks                                                              | Using the Jenkins GitHub Plugin you can automatically trigger build jobs when<br>pushes are made to GitHub. |  |  |  |
| Integrations & services                                               |                                                                                                    |  |  |  |
| Depley keye                                                           | install notes                                                                                               |  |  |  |
| Deploy keys                                                           | 1. "Jenkins Hook Url" is the URL of your Jenkins server's webhook endpoint. For                             |  |  |  |
|                                                                       | example. http://cl.jenkins-cl.org/github-webhook/ .                                                         |  |  |  |
|                                                                       | For more information see https://wiki.jenkins-ci.org/display/JENKINS/GitHub+plugin.                         |  |  |  |
|                                                                       | Jenkins hook url                                                                                            |  |  |  |
|                                                                       | http://40.71.251.76:8080/github-webhook/                                                                    |  |  |  |
|                                                                       |                                                                                                    |  |  |  |
|                                                                       | Active<br>We will run this service when an event is triggered.                                              |  |  |  |
|                                                                       |                                                                                                    |  |  |  |
|                                                                       | Add service                                                                                                 |  |  |  |
|                                                                       |                                                                                                    |  |  |  |
| This repository Search                                                | Pull requests Issues Marketplace Explore 🌲 🕂 🛪 😪 -                                                          |  |  |  |
|                                                                       |                                                                                                    |  |  |  |
| Okay, that hook was successfully                                      | created. ×                                                                                                  |  |  |  |

Create a new Jenkins : Freestyle project

| Jen                                                         | lkin                              | S                                                                                |                                                | Search                                                        |              | 2                | Maxime   | log |
|-------------------------------------------------------------|-----------------------------------|----------------------------------------------------------------------------------|------------------------------------------------|---------------------------------------------------------------|--------------|------------------|----------|-----|
|                                                             | Ente                              | er an item name                                                                  |                                                | _                                                             |              |                  |          |     |
|                                                             | Azu                               | reQCDemo                                                                         |                                                |                                                               |              |                  |          |     |
|                                                             | » Requ                            | ired field                                                                       |                                                | -                                                             |              |                  |          |     |
|                                                             |                                   | Freestyle project<br>This is the central feature c<br>system, and this can be ev | of Jenkins. Jenkins wi<br>en used for somethin | ll build your project, combir<br>g other than software build. | ning any SCM | 1 with any build |          |     |
| General                                                     | Soul                              | rce Code Management                                                              | Build Triggers                                 | Build Environment                                             | Build        | Post-build /     | Actions  |     |
| Projec                                                      | ct name                           | AzureQCDemo                                                                      |                                                |                                                               |              |                  |          |     |
| Descri                                                      | iption                            |                                                                                  |                                                |                                                               |              |                  | 4        |     |
|                                                             |                                   | [Plain text] <u>Preview</u>                                                      |                                                |                                                               |              |                  |          |     |
|                                                             | and and all have all              |                                                                                  |                                                |                                                               |              |                  |          |     |
| Discar                                                      | ווים מוס מי                       | lds                                                                              |                                                |                                                               |              |                  | <b>U</b> |     |
| <ul><li>Discar</li><li>GitHub</li></ul>                     | b project                         | ds                                                                               |                                                |                                                               |              |                  |          |     |
| <ul> <li>Discar</li> <li>GitHut</li> <li>Project</li> </ul> | ra ola bul<br>b project<br>ct url | ds<br>https://github.com/zigmax                                                  | (/zigmax-azureqc1                              | 7-iac-lab6/                                                   |              |                  | 0        |     |

| General                            | Source Code M | lanagement               | Bu      | ild Triggers    | Build Environn  | nent l    | Build                                      |   |   |
|------------------------------------|---------------|--------------------------|---------|-----------------|-----------------|-----------|--------------------------------------------|---|---|
| Post-build /                       | Actions       |                          |         |                 |                 |           |                                            |   |   |
| <ul><li>None</li><li>Git</li></ul> |               |                          |         |                 |                 |           |                                            |   |   |
| Reposit                            | ories         | Repository<br>Credential | v URL   | https://github  | .com/zigmax/zig | max-azure | eqc17-iac-lab6<br>Advanced<br>d Repository |   | 0 |
| Branche                            | es to build   | Branch Sp                | ecifier | (blank for 'any | ') */master     |           | X<br>Add Branch                            | 0 |   |

| Build Triggers                                 |     |
|------------------------------------------------|-----|
| □ Trigger builds remotely (e.g., from scripts) |     |
| Build after other projects are built           | (?) |
| Build periodically                             |     |
| GitHub hook trigger for GITScm polling         |     |
| Poll SCM                                       | 0   |

| itHub commit                     | X                                                        |
|----------------------------------|----------------------------------------------------------|
| operty with fallback to job name | \$                                                       |
|                                  |                                                          |
|                                  | Advopced                                                 |
|                                  | i <b>itHub commit</b><br>perty with fallback to job name |

| azure-cli (2.0.19) |                                                            | X              |
|--------------------|------------------------------------------------------------|----------------|
| Login to Azu       | re                                                         |                |
| Service Principal  | BDA 🛁                                                      |                |
| Commands           |                                                            |                |
|                    | Command<br>az group createname githubhookqclocation eastus | X              |
|                    |                                                            | Advanced       |
|                    | Command                                                    | X              |
|                    | az vm createresource-group githubhookqcname demo01         | image UbuntuLT |
|                    |                                                            | Advanced       |
|                    |                                                            |                |

Run execution : Commit, what you want in your repo :)

| 📮 zigmax / zigmax-azureqc17-iac-lab6                                   |              |                   |            |        |  |  |  |  |
|------------------------------------------------------------------------|--------------|-------------------|------------|--------|--|--|--|--|
| <> Code                                                                | () Issues 0  | 1 Pull requests 0 | Projects 0 | 🗉 Wiki |  |  |  |  |
| zigmax-azureqc17-iac-lab6 / README.md                                  |              |                   |            |        |  |  |  |  |
| <> Edit file                                                           | • Preview of | changes           |            |        |  |  |  |  |
| 1 <b># zigmax-azureqc17-iac-lab6</b><br>2<br>3 Run my Jenkins Job :) ! |              |                   |            |        |  |  |  |  |

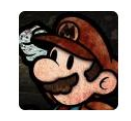

## **Commit changes**

| Update README.r    | nd                                  |
|--------------------|-------------------------------------|
| Run my jenkins joł | :) !                                |
|                    |                                     |
|                    |                                     |
| 💿 🗣 Commit dire    | ctly to the master branch.          |
| ା 🕽 Create a nev   | <b>w branch</b> for this commit and |
|                    |                                     |
| Commit changes     | Cancel                              |

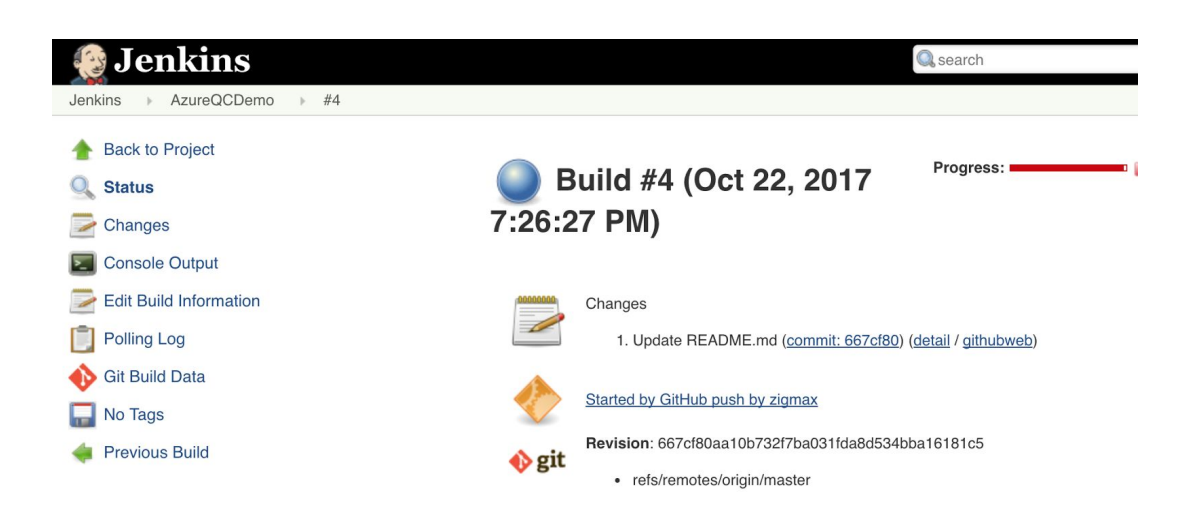

```
"location": "eastus",
"macAddress": "00-0D-3A-1A-EA-6A",
"powerState": "VM running",
"privateIpAddress": "10.0.0.4",
"publicIpAddress": "52.168.7.165",
"resourceGroup": "githubhookqc",
"zones": ""
}
```

```
Finished: SUCCESS
```

#### Annexes:

#### Lab 4: Create an Azure VM with HashiCorp Terraform

Output : terraform plan

maxime@Azure:~\$ terraform plan Refreshing Terraform state in-memory prior to plan... The refreshed state will be used to calculate this plan, but will not be persisted to local or remote state storage. An execution plan has been generated and is shown below. Resource actions are indicated with the following symbols: + create <= read (data resources) Terraform will perform the following actions: <= data.azurerm\_public\_ip.test <computed> id: domain name label: <computed> <computed> fqdn: idle\_timeout\_in\_minutes: <computed> ip address: <computed> "pubip" name: resource\_group\_name: "acctestrg" tags.%: <computed> + azurerm managed disk.test id: <computed> create option: "Empty" "1023" disk size gb: location: "westus2" name: "datadisk existing" "acctestrg" resource group name: source uri: <computed> "Standard LRS" storage\_account\_type: tags.%: <computed> + azurerm\_network\_interface.test id: <computed> applied\_dns\_servers.#: <computed> dns servers.#: <computed> enable\_ip\_forwarding: "false" internal\_dns\_name\_label: <computed> internal\_fqdn: <computed>

| ip configuration.#:                                                               | "1"                                                                        |                 |  |  |  |  |
|-----------------------------------------------------------------------------------|----------------------------------------------------------------------------|-----------------|--|--|--|--|
| ip configuration.0.load balancer backe                                            | ip_configuration 0 load balancer backend address pools ids # < < computed> |                 |  |  |  |  |
| ip configuration.0.load balancer inbound nat rules ids.#: <pre>computed&gt;</pre> |                                                                            |                 |  |  |  |  |
| ip configuration.0.name:                                                          |                                                                            |                 |  |  |  |  |
| ip configuration.0.primary:                                                       | <computed></computed>                                                      | >               |  |  |  |  |
| ip configuration.0 private ip address:                                            | "10.0.2.5"                                                                 |                 |  |  |  |  |
| ip configuration 0 private ip address a                                           | allocation: "stati                                                         | с"              |  |  |  |  |
| in configuration 0 public in address id                                           | ·                                                                          | •               |  |  |  |  |
| "\${azurerm_nublic_in_test_id}"                                                   | •                                                                          |                 |  |  |  |  |
| in configuration 0 subnet id                                                      | "\${azurerm_su                                                             | Ihnet test id\" |  |  |  |  |
| location:                                                                         | "westus?"                                                                  | brietitestilay  |  |  |  |  |
| mac address:                                                                      | <computed></computed>                                                      |                 |  |  |  |  |
| name:                                                                             | "acetni"                                                                   |                 |  |  |  |  |
| name.                                                                             |                                                                            |                 |  |  |  |  |
| private_ip_address.                                                               | "acctestra"                                                                |                 |  |  |  |  |
| toos %:                                                                           |                                                                            |                 |  |  |  |  |
| lays. /0.                                                                         |                                                                            |                 |  |  |  |  |
| virtual_machine_id.                                                               | <computed></computed>                                                      |                 |  |  |  |  |
| + azurerm public in test                                                          |                                                                            |                 |  |  |  |  |
| id:                                                                               | <computed></computed>                                                      |                 |  |  |  |  |
| fadn:                                                                             |                                                                            |                 |  |  |  |  |
| idle timeout in minutes:                                                          | "30"                                                                       |                 |  |  |  |  |
| in address:                                                                       |                                                                            |                 |  |  |  |  |
| location:                                                                         | "westus?"                                                                  |                 |  |  |  |  |
| name:                                                                             | "pubin"                                                                    |                 |  |  |  |  |
| nublic in address allocation:                                                     | "dynamic"                                                                  |                 |  |  |  |  |
|                                                                                   | "acctestra"                                                                |                 |  |  |  |  |
| tage %:                                                                           | "1"                                                                        |                 |  |  |  |  |
| tags. 70.                                                                         | ı<br>"test"                                                                |                 |  |  |  |  |
|                                                                                   |                                                                            |                 |  |  |  |  |
| + azurerm resource group.test                                                     |                                                                            |                 |  |  |  |  |
| id:                                                                               | <computed></computed>                                                      |                 |  |  |  |  |
| location:                                                                         | "westus2"                                                                  |                 |  |  |  |  |
| name:                                                                             | "acctestrg"                                                                |                 |  |  |  |  |
| tags.%:                                                                           | <computed></computed>                                                      |                 |  |  |  |  |
|                                                                                   | ·                                                                          |                 |  |  |  |  |
| + azurerm_subnet.test                                                             |                                                                            |                 |  |  |  |  |
| id:                                                                               | <computed></computed>                                                      |                 |  |  |  |  |
| address_prefix:                                                                   | "10.0.2.0/24"                                                              |                 |  |  |  |  |
| ip_configurations.#:                                                              | <computed></computed>                                                      |                 |  |  |  |  |
| name:                                                                             | "acctsub"                                                                  |                 |  |  |  |  |
| network_security_group_id:                                                        | <computed></computed>                                                      |                 |  |  |  |  |
| resource_group_name:                                                              | "acctestrg"                                                                |                 |  |  |  |  |
| route_table_id:                                                                   | <computed></computed>                                                      |                 |  |  |  |  |
| virtual_network_name:                                                             | "acctvn"                                                                   |                 |  |  |  |  |
|                                                                                   |                                                                            |                 |  |  |  |  |
| + azurerm_virtual_machine.test                                                    |                                                                            |                 |  |  |  |  |
| id:                                                                               | <computed></computed>                                                      |                 |  |  |  |  |
| availability_set_id:                                                              | <computed></computed>                                                      |                 |  |  |  |  |
| delete_data_disks_on_termination:                                                 | "talse"                                                                    |                 |  |  |  |  |

| delete_os_disk_on_termination:                 | "false"                       |
|------------------------------------------------|-------------------------------|
| location:                                      | "westus2"                     |
| name:                                          | "acctvm"                      |
| network_interface_ids.#:                       | <computed></computed>         |
| os_profile.#: "1                               | "                             |
| os profile.3971669894.admin password:          | <sensitive></sensitive>       |
| os profile.3971669894.admin username:          | "qcazureadmin"                |
| os profile.3971669894.computer name:           | "hostname"                    |
| os profile.3971669894.custom data:             | <computed></computed>         |
| os profile linux config.#:                     | "1"                           |
| os profile linux config.2972667452.disable pas | sword authentication: "false" |
| os profile linux config.2972667452.ssh kevs.#: | "0"                           |
| resource group name:                           | "acctestro"                   |
| storage data disk.#:                           | "2"                           |
| storage data disk.0.caching:                   | <computed></computed>         |
| storage data disk.0.create option:             | "Empty"                       |
| storage_data_disk.0.disk_size_db:              | "1023"                        |
| storage_data_disk.0.lun:                       | "0"                           |
| storage data disk.0.managed disk id:           | <computed></computed>         |
| storage data disk.0.managed disk type:         | "Standard LRS"                |
| storage data disk.0.name:                      | "datadisk new"                |
| storage data disk.1.caching:                   | <computed></computed>         |
| storage data disk.1.create option:             | "Attach"                      |
| storage data disk.1.disk size gb:              | "1023"                        |
| storage data disk.1.lun:                       | "1"                           |
| storage data disk 1.managed disk id:           |                               |
| "\${azurerm_managed_disk.test.id}"             |                               |
| storage data disk.1.managed disk type:         | <computed></computed>         |
| storage data disk.1.name:                      | "datadisk existing"           |
| storage image reference.#:                     | "1"                           |
| storage image reference.1458860473.id:         |                               |
| storage image reference.1458860473.offer:      | "UbuntuServer"                |
| storage image reference.1458860473.publisher   | "Canonical"                   |
| storage image reference.1458860473.sku:        | "16.04-LTS"                   |
| storage image reference.1458860473.version:    | "latest"                      |
| storage os disk.#:                             | "1"                           |
| storage os disk.429214147.caching:             | "ReadWrite"                   |
| storage os disk.429214147.create option:       | "FromImage"                   |
| storage os disk.429214147.disk size gb:        | ""                            |
| storage os disk.429214147.image uri:           |                               |
| storage os disk.429214147.managed disk id:     | <computed></computed>         |
| storage os disk.429214147.managed disk type    | : "Standard LRS"              |
| storage os disk.429214147.name:                | "myosdisk1"                   |
| storage os disk.429214147.os type:             |                               |
| storage os disk.429214147.vhd uri:             |                               |
| tags.%:                                        | "1"                           |
| tags.environment:                              | "demomeetupazure"             |
| vm_size:                                       | "Standard_DS1_v2"             |
|                                                |                               |
| + azurerm_virtual_network.test                 |                               |

id: address\_space.#: address\_space.0: location: name: resource\_group\_name: subnet.#: tags.%: <computed> "1" "10.0.0.0/16" "westus2" "acctvn" "acctestrg" <computed> <computed>

Plan: 7 to add, 0 to change, 0 to destroy.

\_\_\_\_\_

Note: You didn't specify an "-out" parameter to save this plan, so Terraform can't guarantee that exactly these actions will be performed if "terraform apply" is subsequently run.

Output: Terraform Apply:

```
maxime@Azure:~$ terraform apply
azurerm resource group.test: Creating ...
location: "" => "westus2"
name: "" => "acctestrg"
tags.%: "" => "<computed>"
azurerm resource group.test: Creation complete after 1s (ID:
/subscriptions/7dxxxx-xxxx-xxxx-xxxx-xxxxxxxxxxxx/resourceGroups/acctestrg)
azurerm virtual network.test: Creating ...
address_space.#: "" => "1"
address space.0: "" => "10.0.0.0/16"
location: "" => "westus2"
                     "" => "acctvn"
 name:
 resource_group_name: "" => "acctestrg"
subnet.#: "" => "<computed>"
                    "" => "<computed>"
tags.%:
azurerm managed disk.test: Creating...
create_option: "" => "Empty"
disk_size_gb: "" => "1023"
location: "" => "westus2"
location:
                    "" => "datadisk_existing"
 name:
 resource_group_name: "" => "acctestrg"
source uri: "" => "<computed>"
storage_account_type: "" => "Standard_LRS"
tags.%:
                     "" => "<computed>"
azurerm_virtual_network.test: Creation complete after 6s (ID:
/subscriptions/7xxxx-xxxx-xxxx-...crosoft.Network/virtualNetworks/acctvn)
```

azurerm subnet.test: Creating... address\_prefix: "" => "10.0.2.0/24" ip configurations.#: "" => "<computed>" "" => "acctsub" name: network\_security\_group\_id: "" => "<computed>" resource\_group\_name: "" => "acctestrg" route table id: "" => "<computed>" virtual network name: "" => "acctvn" azurerm\_subnet.test: Creation complete after 3s (ID: /subscriptions/7dbxxxx-xxxx-xxxx-xxx-...virtualNetworks/acctvn/subnets/acctsub) azurerm\_network\_interface.test: Creating... applied dns servers.#: "" => "<computed>" "" => "<computed>" dns servers.#: "" => "false" enable ip forwarding: internal dns name label: "" => "<computed>" "" => "<computed>" internal fqdn: "" => "1" ip configuration.#: ip\_configuration.0.load\_balancer\_backend\_address\_pools\_ids.#: "" => "<computed>" ip configuration.0.load balancer inbound nat rules ids.#: "" => "<computed>" ip configuration.0.name: "" => "testconfiguration1" "" => "<computed>" ip configuration.0.primary: ip\_configuration.0.private\_ip\_address: "" => "<computed>" ip\_configuration.0.private\_ip\_address\_allocation: "" => "dynamic" "" => "<computed>" ip configuration.0.public ip address id: "" => ip configuration.0.subnet id: "/subscriptions/7dxxxxxx-xxxx-xxx-xxx-xxxxxxx/resourceGroups/acctestrg/providers/Mi crosoft.Network/virtualNetworks/acctvn/subnets/acctsub" "" => "westus2" location: "" => "<computed>" mac address: "" => "acctni" name: "" => "<computed>" private ip address: resource\_group\_name: "" => "acctestrg" "" => "<computed>" tags.%: "" => "<computed>" virtual machine id: azurerm managed disk.test: Still creating... (10s elapsed) azurerm network interface.test: Creation complete after 2s (ID: /subscriptions/7dxxxxx-xxxx-xxxx-...osoft.Network/networkInterfaces/acctni) azurerm managed disk.test: Still creating... (20s elapsed) azurerm managed disk.test: Still creating... (30s elapsed) azurerm managed disk.test: Still creating... (40s elapsed) azurerm managed disk.test: Still creating... (50s elapsed) azurerm managed disk.test: Still creating... (1m0s elapsed) azurerm managed disk.test: Creation complete after 1m2s (ID: /subscriptions/7dxxxxx-xxx-xxx-...rosoft.Compute/disks/datadisk existing) azurerm virtual machine.test: Creating... "" => "<computed>" availability\_set\_id: "" => "false" delete data disks on termination: "" => "false" delete\_os\_disk\_on\_termination: "" => "westus2" location: "" => "acctvm" name:

"" => "1" network interface ids.#: "" => network interface ids.476834197: "/subscriptions/7dxxxxx-xxxx-xxxx-xxxx-xxxx/resourceGroups/acctestrg/providers/ Microsoft.Network/networkInterfaces/acctni" "" => "1" os profile.#: os profile.3971669894.admin password: "<sensitive>" => "<sensitive>" "" => "qcazureadmin" os profile.3971669894.admin username: "" => "hostname" os\_profile.3971669894.computer\_name: "" => "<computed>" os profile.3971669894.custom data: "" => "1" os profile linux config.#: os\_profile\_linux\_config.2972667452.disable\_password\_authentication: "" => "false" "" => "0" os\_profile\_linux\_config.2972667452.ssh\_keys.#: "" => "acctestrg" resource group name: "" => "2" storage data disk.#: "" => "<computed>" storage data disk.0.caching: "" => "Empty" storage data disk.0.create option: "" => "1023" storage data disk.0.disk size gb: "" => "0" storage data disk.0.lun: storage data disk.0.managed disk id: "" => "<computed>" "" => "Standard LRS" storage data disk.0.managed disk type: "" => "datadisk\_new" storage data disk.0.name: "" => "<computed>" storage data disk.1.caching: "" => "Attach" storage data disk.1.create option: "" => "1023" storage data disk.1.disk size gb: "" => "1" storage data disk.1.lun: "" => storage data disk.1.managed disk id: "/subscriptions/7dxxxxx-xxxx-xxxx-xxxx-xxxxxxxxx/resourceGroups/acctestrg/providers/ Microsoft.Compute/disks/datadisk existing" "" => "<computed>" storage data disk.1.managed disk type: "" => "datadisk\_existing" storage data disk.1.name: "" => "1" storage\_image\_reference.#: "" => "" storage image reference.1458860473.id: storage\_image\_reference.1458860473.offer: "" => "UbuntuServer" storage image reference.1458860473.publisher: "" => "Canonical" "" => "16.04-LTS" storage image reference.1458860473.sku: "" => "latest" storage\_image\_reference.1458860473.version: "" => "1" storage os disk.#: "" => "ReadWrite" storage os disk.429214147.caching: "" => "FromImage" storage os disk.429214147.create option: "" => "" storage os disk.429214147.disk size gb: "" => "" storage os disk.429214147.image uri: "" => "<computed>" storage os disk.429214147.managed disk id: "" => "Standard LRS" storage os disk.429214147.managed disk type: "" => "myosdisk1" storage os disk.429214147.name: "" => "" storage\_os\_disk.429214147.os\_type: "" => "" storage os disk.429214147.vhd uri: "" => "1" tags.%: "" => "demomeetupazure" tags.environment: "" => "Standard\_DS1\_v2" vm size:

azurerm\_virtual\_machine.test: Still creating... (10s elapsed) azurerm\_virtual\_machine.test: Still creating... (20s elapsed) azurerm\_virtual\_machine.test: Still creating... (30s elapsed) azurerm\_virtual\_machine.test: Still creating... (40s elapsed) azurerm\_virtual\_machine.test: Still creating... (50s elapsed) azurerm\_virtual\_machine.test: Still creating... (1m0s elapsed) azurerm\_virtual\_machine.test: Still creating... (1m10s elapsed) azurerm\_virtual\_machine.test: Still creating... (1m20s elapsed) azurerm\_virtual\_machine.test: Still creating... (1m30s elapsed) azurerm\_virtual\_machine.test: Still creating... (1m30s elapsed) azurerm\_virtual\_machine.test: Still creating... (1m40s elapsed) azurerm\_virtual\_machine.test: Still creating... (1m50s elapsed) azurerm\_virtual\_machine.test: Still creating... (1m50s elapsed) azurerm\_virtual\_machine.test: Still creating... (2m0s elapsed) azurerm\_virtual\_machine.test: Creation complete after 2m3s (ID: /subscriptions/7dxxxxx-xxxx-xxxx-...crosoft.Compute/virtualMachines/acctvm) Apply complete! Resources: 6 added, 0 changed, 0 destroyed.